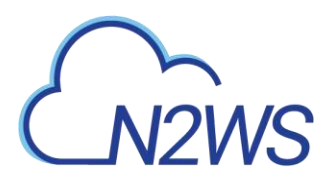

## N2WS Backup & Recovery (CPM)

## **Quick Start Guide**

## V2.7.0

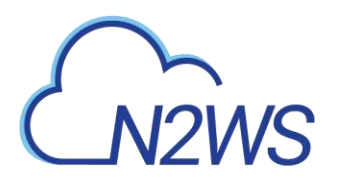

## Content

| 1   | Intro | duction                                  | 3    |
|-----|-------|------------------------------------------|------|
|     | 1.1   | Launching the instance                   | 3    |
|     | 1.2   | CloudFormation                           | 3    |
|     | 1.3   | N2WS Server Instance Connectivity        | 3    |
| 2   | N2W   | S Server Instance Configuration          | 4    |
|     | 2.1   | N2WS Server Configuration                | 4    |
| 3   | Creat | ing a Simple Backup Policy               | . 13 |
|     | 3.1   | Adding an AWS Account                    | . 13 |
|     | 3.2   | Creating a simple backup schedule        | . 14 |
|     | 3.3   | Creating a simple backup policy          | . 15 |
| 4   | Perfo | rming a Basic Recovery                   | . 20 |
| 5   | How   | to Configure N2WS with CloudFormation    | . 25 |
| Арр | endix | A – AWS Authentication                   | . 32 |
| Арр | endix | B – Adding Exception for Default Browser | . 40 |

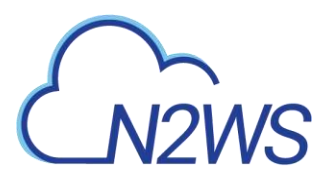

## **1** Introduction

## 1.1 Launching the instance

You can quickly start using the N2WS Backup & Recovery (CPM) enterprise-class backup solution to fully protect your AWS cloud deployment.

To launch N2WS as part of a 30-day free trial or as a BYOL edition:

- 1. Go to https://aws.amazon.com/marketplace/
- 2. Search for 'n2ws'.
- 3. Select N2WS Backup & Recovery (CPM) Free Trial & BYOL Edition.
- 4. Click Continue to Subscribe.
- 5. In the AWS logon page, enter your AWS account information, and click **Continue to Configuration**.
- 6. Under Configure this software, select the relevant version in the Software Version list.
- 7. Click Continue to Launch.
- 8. In the Choose Action list, select Launch through EC2.

## 1.2 CloudFormation

CloudFormation (CF) is an AWS service that allows you to treat a collection of AWS resources as one logical unit. CloudFormation provides a common language for you to describe and provision all the infrastructure resources in your cloud environment, across all regions and accounts in an automated and secure manner.

The IAM role will automatically contain the required permissions for N2WS operations.

See section 5 How to Configure N2WS with CloudFormation.

## 1.3 N2WS Server Instance Connectivity

In order for the configuration process to work, as well as N2WS's normal operations, N2WS needs to be able to "talk" with AWS APIs. Thus, it needs to have outbound connectivity to the Internet. Verify that the N2WS instance has Internet connectivity; this can be achieved by placing the instance in a public subnet with a public IP address, by assigning an Elastic IP to the instance, using a NAT instance or by using an Internet Gateway. You also need to make sure DNS is configured properly and that HTTPS protocol is open for outbound traffic in the VPC security group settings. It is by default.

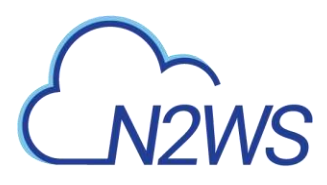

## 2 N2WS Server Instance Configuration

N2WS has a browser-based management console. N2WS supports Mozilla Firefox, Google Chrome, Safari and IE (Version 9+).

Note: For N2WS to work, Java Script needs to be enabled on your browser.

After launching the N2WS AWS instance, use AWS Management Console or any other management tool to obtain the address of the new instance:

| Description | Status Checks     | Monitoring Tags             |                       |                                           |
|-------------|-------------------|-----------------------------|-----------------------|-------------------------------------------|
|             | Instance ID       | i-0b99675617115678F         | Public DNS (Pv4)      | ec2-54-147-118-77 compute-1 amazonaws con |
|             | instance state    | running                     | THE PUBLIC P          | 04:147.118.17                             |
|             | Instance type     | 12 micro                    | IPv6 IPs              | 5.53                                      |
|             | Elastic IPs       |                             | Private DNS           | ip-172-31-37-18 ec2 internal              |
|             | Availability zone | us-east-1c                  | Private IPs           | 172.31.37.18                              |
|             | Security groups   | recover, view inbound rules | Secondary private IPs |                                           |

Figure 2-1

Note: Use the address provided to you by N2WS to connect to the N2WS Server using the HTTPS protocol in your browser (https://<server address>).

When a new N2WS Server boots for the first time, it will automatically create a self-signed SSL certificate. After initial configuration, it is possible to upload a different certificate. Since the certificate is unique to this server, it is perfectly safe to use. However, since the certificate is self-signed, you will need to approve it as an exception for the browser. To add an exception for the default certificate in Chrome and Firefox, see Appendix B – Adding Exception for Default Browser (page 40).

After adding the exception, you get the first screen of the N2WS configuration application.

### 2.1 N2WS Server Configuration

At the first screen you will be asked to type or paste the instance ID of this new N2WS instance. This step is required in order to verify that you are indeed the owner of this instance:

| CN2WS              | N2WS Backup & Recovery (CPM)<br>Server Configuration v2.7.0 |     |
|--------------------|-------------------------------------------------------------|-----|
| To proceed, please | type the instance ID of this instance                       |     |
|                    |                                                             |     |
|                    |                                                             | nex |

Figure 2-2

On the next screen the 5-step N2WS configuration procedure begins.

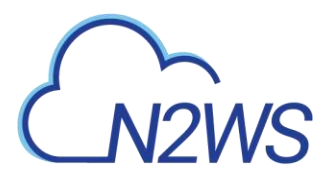

### Step 1: Approve the N2WS license agreement

Review the user license terms, select the check box and click **next**.

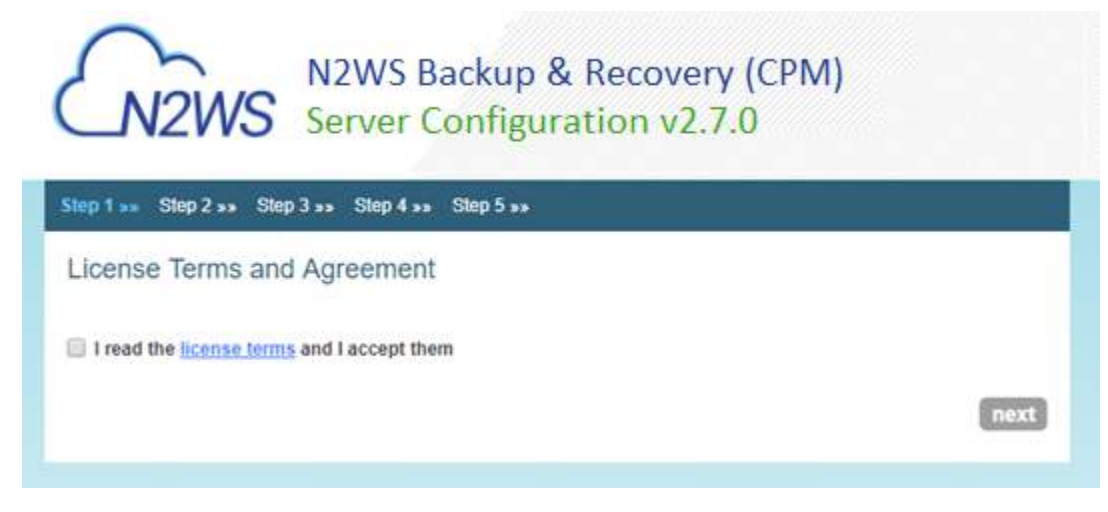

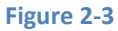

#### Step 2: Configure the N2WS "root" account password and user information

| tep 1 ss Step 2 ss | Step 3 ** Step 4 ** Step 5 **      |  |
|--------------------|------------------------------------|--|
| license:           | This account is already licensed 🔹 |  |
| Jser name:         | demo                               |  |
| Email (optional):  |                                    |  |
| Password:          | •                                  |  |
| Password (Again):  | (I                                 |  |

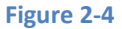

To start a free trial, leave the **License** list with the default. If you purchased a license directly from N2W Software, choose one of the **License** options, according to the instructions you received.

| Note: | If anyone in your organization already installed a N2WS Free Trial in the past on the same AWS account, you may receive an error message when connecting to N2WS. Contact support@n2ws com to resolve |
|-------|----------------------------------------------------------------------------------------------------|
| Note: | If you are using one of the N2WS paid products on AWS Marketplace, you will not see the License field.                                                                                                |

# CN2WS

Additionally, you will need to enter a user name, an optional valid email address, and enter a password and verify it. If this is an upgrade, the username must remain as it was prior to the upgrade, but the password can be modified.

When you have completed entering the details for Step 2, click next.

### Step 3: Time zone, new volume, force recovery mode, and web proxy settings

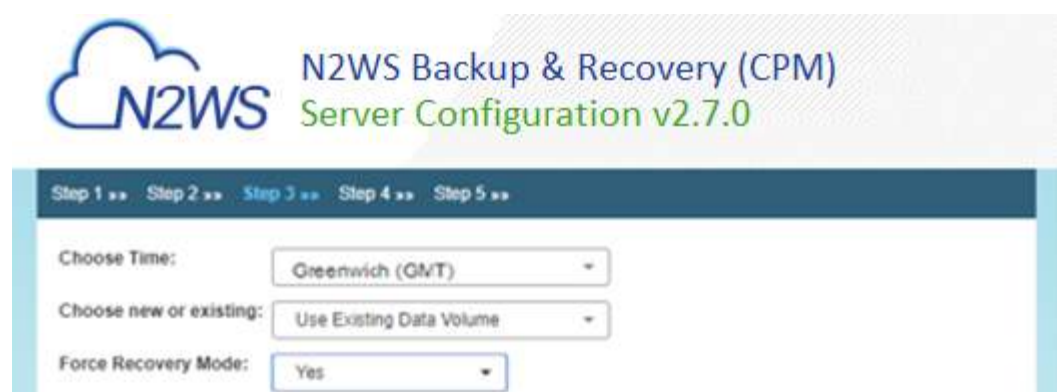

\*

next

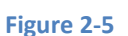

1. Select your time zone.

Back

Connect via web proxy:

2. Choose whether to create a new data volume or use an existing one.

Disabled

3. To configure an additional N2WS server, in recovery mode only, choose an existing data volume and select **Force Recovery Mode**. In Step 4, you will be presented with a list of existing CPM data volumes.

Note: The N2WS server configured for recovery mode will NOT:

- Perform backups.
- Copy to S3.
- Have Resource Control management.
- Perform any scheduled operations.
- 4. Click next.

Note: Passwords: N2WS does not enforce password rules. However, it is recommended to use passwords that are difficult to guess and to change them regularly.

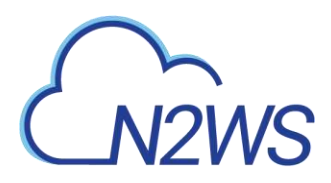

### Step 4: Data volume, Web Server settings, and anonymous usage reports

| anacity (GIR):                                                                                         | <i>c.</i>                                                                                                    |                                                                                                    |
|----------------------------------------------------------------------------------------------------|----------------------------------------------------------------------------------------------------|----------------------------------------------------------------------------------------------------|
| apacity (Gib).                                                                                         | 5                                                                                                    |                                                                                                    |
| Listen Port for the Web<br>Server:                                                                     | 443                                                                                                    |                                                                                                    |
| SSL Server Certificate<br>File (leave empty to use<br>the default):                                    | Choose File No file chosen                                                                                                 |                                                                                                    |
| SSL Server Private Key<br>leave empty to use the<br>lefault):                                          | Choose File No file chosen                                                                                                 |                                                                                                    |
| Allow Anonymous<br>Jsage Reports:                                                                      | Allow                                                                                                    | *                                                                                                    |
| Allow CPM to send anon<br>AWS credentials and no us<br>product. This setting can b<br>CPMs main screen | ymous usage reports from time to tim<br>ser identification. This data will be use<br>e changed at any time by clicking the | e. These reports will include no object names or ids, no<br>ed by N2W Software for the sole purpose of improving the<br>link "disable anonymous usage reports" at the bottom of |

#### Figure 2-6

1. If you chose a new data volume, you have an option to encrypt CPM user data.

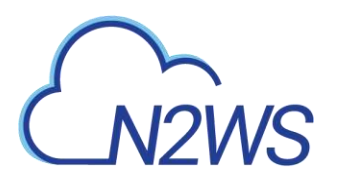

## N2WS Backup & Recovery (CPM) Server Configuration v2.7.0

| apacity (GIB):                                                                    | 5                                                                                                    | 0                                                                                                    |
|-----------------------------------------------------------------------------------|----------------------------------------------------------------------------------------------------|----------------------------------------------------------------------------------------------------|
| 3\$ volume type:                                                                  | General Purpose SSD (gp2)                                                                                               | •                                                                                                    |
| ncrypt Volume:                                                                    | Not Encrypted                                                                                                    | •                                                                                                    |
| sten Port for the Web                                                             | 443                                                                                                    |                                                                                                    |
| SL Server Certificate<br>ile (leave empty to use<br>he default):                  | Choose File No file chosen                                                                                              |                                                                                                    |
| SL Server Private Key<br>eave empty to use the<br>efault):                        | Choose File No file chosen                                                                                              |                                                                                                    |
| Allow Anonymous                                                                   | Allow                                                                                                    | *                                                                                                    |
| Allow CPM to send anony<br>WS credentials and no us<br>roduct. This setting can b | mous usage reports from time to tin<br>er identification. This data will be us<br>e changed at any time by clicking the | te. These reports will include no object names or<br>ed by N2W Software for the sole purpose of impr<br>t link "disable anonymous usage reports" at the b |

• Select **Encrypted** in the **Encrypt Volume** drop-down list and choose a key in the **Encryption Key** list. You have the option to use a custom ARN.

| N2WS<br>Server      | Backup<br>Configu             | & Rec<br>iration                                                                                                    | overy<br>v2.7.(                           | (CPM)<br>)                                                                                                    |                                                             |
|---------------------|-------------------------------|----------------------------------------------------------------------------------------------------|-------------------------------------------|----------------------------------------------------------------------------------------------------|-------------------------------------------------------------|
| p3 »» Step 4        | <ul> <li>Step 5 **</li> </ul> |                                                                                                    |                                           |                                                                                                    |                                                             |
| 5                   |                               | :                                                                                                    |                                           |                                                                                                    |                                                             |
| General Purp        | iose SSD (gp2)                | •                                                                                                    |                                           |                                                                                                    |                                                             |
| Encrypted           |                               | *                                                                                                    |                                           |                                                                                                    |                                                             |
| 123456789           | •                             |                                                                                                    |                                           |                                                                                                    |                                                             |
| 123456789<br>Shared |                               | Ĵ                                                                                                    |                                           |                                                                                                    |                                                             |
| abc<br>aws/eb       | to file chosen                |                                                                                                    |                                           |                                                                                                    |                                                             |
| Custom ARN          | o file chosen                 |                                                                                                    |                                           |                                                                                                    |                                                             |
| Allow               |                               | *                                                                                                    |                                           |                                                                                                    |                                                             |
|                     | N2WS<br>Server                | N2WS Backup<br>Server Configu<br>p3>> Step4>> Step5>><br>5<br>General Purpose SSD (gp2)<br>Encrypted<br>123456789<br>Shared<br>abc o file chosen<br>aws/eb<br>Custom ARN o file chosen | N2WS Backup & Rec<br>Server Configuration | N2WS Backup & Recovery<br>Server Configuration v2.7.(<br>p3>> Step4>> Step5>><br>5<br>5<br>General Purpose SSD (gp2) *<br>Encrypted *<br>123456789<br>Shared<br>abc offic chosen<br>avs/eb<br>Custom ARN offic chosen | N2WS Backup & Recovery (CPM)<br>Server Configuration v2.7.0 |

- 2. If you chose to use an existing volume or selected **Force Recovery Mode** in Step 3, you will see a drop-down volume selection box.
- 3. Complete the Web Server settings. The default port 443 is used by the N2WS manager.

Allowing anonymous usage reports will enable N2WS to improve the product. The usage reports are sent to N2WS with no identifying details in order to maintain customer anonymity.

4. Click **next** when finished.

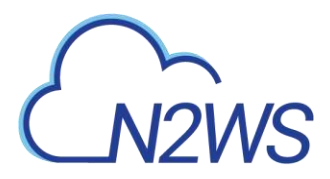

Step 5: Register the account with N2W Software

| lep 1 »» Step 2 »» St | ep 3 »» Step 4 »» Step 5 »»  |  |
|-----------------------|------------------------------|--|
| Please register th    | is account                   |  |
|                       | <u> </u>                     |  |
| ull Name:             |                              |  |
| imail:                |                              |  |
| Company:              |                              |  |
| Country:              | Please choose your country + |  |
| tip Code:             |                              |  |
| Ref Code (optional):  |                              |  |
|                       |                              |  |

#### Figure 2-7

**Registration is mandatory for free trials** and optional for paid products. N2W Software recommends that all customers register, as it will enable us to provide faster support. N2W Software guarantees not to share your contact information with anyone.

If you have a Reference Code, enter it in the **Ref Code** box.

**WARNING**: Use English characters only in registration. Non-English characters (e.g. German, French) will cause the operation to fail.

Click Configure System when finished.

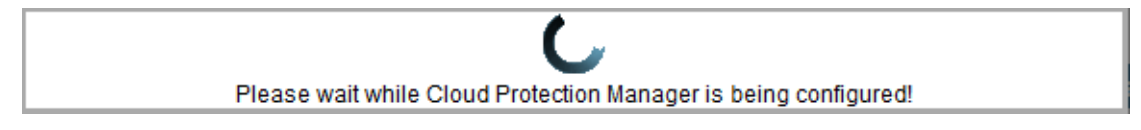

The registration operation takes approximately 30 seconds after which the success screen appears:

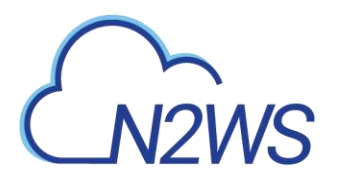

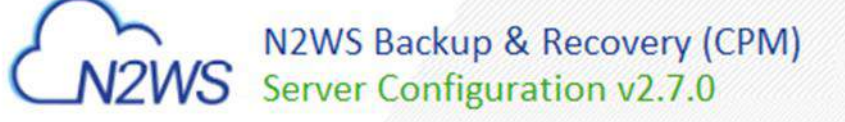

### CPM was configured successfully

Click here to start using CPM

If the screen does not automatically refresh, please open the browser again on the main page

Figure 2-8

When you see the screen in

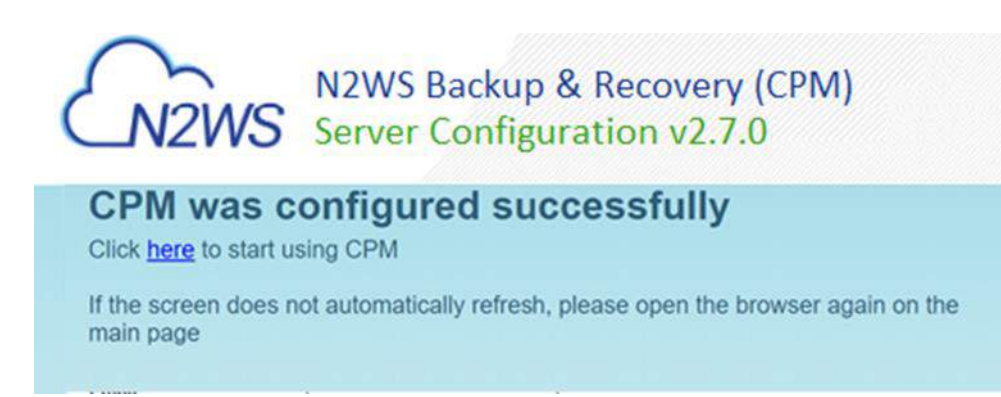

Figure 2-8, you know that the system was configured successfully. You can then click the link to start using the system. It will take a few seconds for the application to start. If, for any reason, you are not directed automatically to the application logon screen, reboot the instance from the management console:

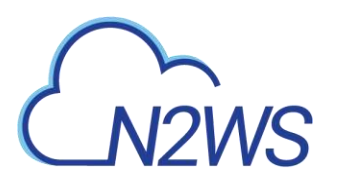

| CN2WS N2WS         | Backup & Recovery (CPM) |  |
|--------------------|-------------------------|--|
|                    |                         |  |
| User:<br>Password: |                         |  |
|                    | Sign In                 |  |
|                    | License Agreement       |  |

Figure 2-9

You are now ready to log on with the credentials you created in the first screen and begin using N2WS.

Note: Logging on for the first time with a trial edition can take up to 5 minutes as N2WS must connect and get approved by our licensing service.

| CNZW                     | N2V                     | VS Backup &            | & Recovery (CPN<br>1 33 Repositories (CPN) | )<br>Control Disotricutions | A Users | root<br>23.00<br>O General Settings | Kos.col<br>02/05/2019<br>Reports (preview) |
|--------------------------|-------------------------|------------------------|--------------------------------------------|-----------------------------|---------|-------------------------------------|--------------------------------------------|
| 😔 Backup Monitor         | Falces                  |                        | April                                      | Freezer                     | History | ry Monday                           |                                            |
| Fitter by Account (All)+ | Filter by Policy (Al) + | Filter by Status (All) | + 20 records/page +                        | 0                           |         |                                     |                                            |
| Search for Resource      |                         |                        |                                            |                             |         |                                     |                                            |
| Start Time 🐱 Fin         | lish Time Policy        | Account Status         | DR Status \$3 Copy                         | Status Snapshot             | E Log   | Actions                             |                                            |

Figure 2-10

The "Please wait ..." message should go away in a few minutes. Allow 4-5 minutes and then refresh the screen.

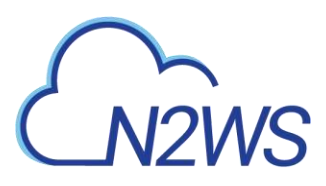

## **3** Creating a Simple Backup Policy

## 3.1 Adding an AWS Account

After logging on to the system for the first time, you will see the main screen:

| CNZW                    | S N2V                   | VS Backup            | & Recove        | ry (CPM)        | Notications | A there | root<br>23:00<br>O General Settings | Mos.coli<br>02/05/2019<br>  Reports (preview) |
|-------------------------|-------------------------|----------------------|-----------------|-----------------|-------------|---------|-------------------------------------|-----------------------------------------------|
| 😧 Backup Monitor        | Falces                  |                      | ~               |                 |             | Ritzon  | ny Mareter                          |                                               |
| Fiter by Account (All)+ | Filter by Policy (Al) = | Filter by Status (A) | l) + 20 records | ipapa - Ioo     |             |         |                                     |                                               |
| Search for Resource     |                         |                      |                 |                 |             |         |                                     |                                               |
| Start Time 🐱 Fin        | lish Time Policy        | Account Statu        | IS DR Status    | \$3 Copy Status | Snapshote   | s Log   | Actions                             |                                               |

#### Figure 3-1

It is currently empty. The first thing you will need to do is to associate an AWS account so you can start backing up EC2 instances. Depending on the edition of N2WS you registered to, you can associate one or more AWS accounts. Click the **Accounts** button in the top panel and then click **Add New Account**.

| 0            | ~            | N2WS B               | ackup & Red      | covery (CPM)             |                                                                    |                                                                      | root   100.0ut   |
|--------------|--------------|----------------------|------------------|--------------------------|--------------------------------------------------------------------|----------------------------------------------------------------------|------------------|
| C N          | 2WS          | None P               | Accounts SJ Repo | isitories 🕐 Resource Coo | erol 🔄 Notifications                                               | & Users O General                                                    | Settings Reports |
| O Add New A  | lecount      | Account              | ts for user      | root                     | age - Tupey                                                        | o Search                                                             |                  |
| Narte        | Account Type | Authentication       | Account Policies | Num Frozen Rems          | Actions                                                            | Reports                                                              |                  |
| Bool CEM BRD | Backup       | CPM Instance IAM Row | Boot CPM_P1      | •                        | india.<br>India seconari Andi Onta ya<br>Inank AWII Previnsionaria | Endected Resources<br>Uncritected Resources<br>Electroseco Succesery |                  |

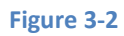

| Add New Account |                       | ×   |
|-----------------|-----------------------|-----|
| User:           | demo                  | -   |
| Name:           |                       |     |
| Account Type:   | Backup                | -   |
| Authentication: | CPM Instance IAM Role | • • |
| Scan Resources: | Disabled              | •   |
| Capture VPCs:   | Enabled               | -   |
|                 |                       |     |
|                 |                       |     |
|                 | Close                 | Add |

Figure 3-3

In the Add New Account screen (Figure 3-3):

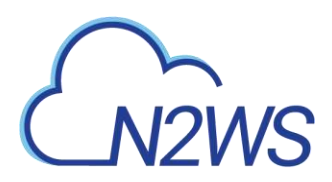

- 1. In the **Name** box, type the name you would like to associate to your primary AWS account.
- 2. In the **Account Type** list, select **Backup**. DR accounts relate to cross-account backup and recovery and are out of the scope of this guide. See the *N2WS Backup and Recovery (CPM) User Guide*.
- 3. In the **Authentication** list, select your desired type of authentication. You can either choose to use your AWS access key and secret key or **N2WS Instance IAM Role**, which is recommended. These credentials are saved in the N2WS database. However, the secret key is kept in an encrypted form. There is no way these credentials will ever appear in clear text format anywhere. See "Security Concerns and Best Practices" in the N2WS Backup & Recovery (CPM) User Guide.
- 4. In the Scan Resources, select **Enabled** to turn on the capability for this account to scan resources.
- 5. In the **Capture VPCs** list, select **Disabled** to turn off automatic capturing of VPCs for this account.

## 3.2 **Creating a simple backup schedule**

Click the **Home** button to go back to the main screen and then click the **Schedules** tab. Currently, the list of schedules is empty.

| CN2WS             | S. N2WS              | Backup       | & Recove        | ry (CPM)<br>O Resource Contr | ol Mostfeations                                        | A Dars                             | root<br>23-07<br>O General Settings          | Epo out<br>02/05/2019<br>Reports |
|-------------------|----------------------|--------------|-----------------|------------------------------|--------------------------------------------------------|------------------------------------|----------------------------------------------|----------------------------------|
| Data p Norder     | Polan                | Schedules    | -               | es                           | Pressor                                                | Recover                            | y Mandar                                     |                                  |
| O New Schedule    |                      |              |                 | 20 recorde/pa                | pe + Type to                                           | Search                             | P                                            |                                  |
| Name Create a Ne  | w Backup Schedule    | Start Dat    | te End Date     | Policies                     | Disabled Times                                         | is Day                             | Delete                                       |                                  |
| Name Account      | t Type Authenticatio | n Accou      | nt Policies Num | Frozen Bents                 | Actions                                                |                                    | leports                                      |                                  |
| Hore CPM BHU Back | CPM Instance IAM     | Role Boot.CE | BR.JEL          | 0                            | entra<br>en accessed and fails in<br>an AMS Parmanents | Erotectu<br>Unerotecture<br>Perman | ed Resources<br>No. Resources<br>Ion Summary |                                  |

#### Figure 3-4

You will now create the first schedule. Click **New Schedule** and then enter a schedule name and description:

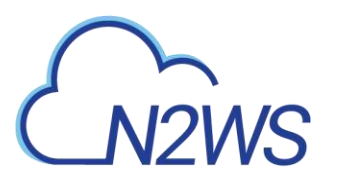

| Schedule       |                                                                                                    | ×    |
|----------------|----------------------------------------------------------------------------------------------------|------|
| Name:          |                                                                                                    |      |
| User:          | admin 👻                                                                                                    |      |
| Repeats Every: | 1 * Days *                                                                                                    |      |
| Start Time:    | Mon 06/04/2018 21 -                                                                                                |      |
| End Time:      | never (click to modify)                                                                                            |      |
| Enabled on:    | <ul> <li>Monday</li> <li>Tuesday</li> <li>Wednesday</li> <li>Thursday</li> <li>Friday</li> <li>Saturday</li> </ul> |      |
| Description:   |                                                                                                    |      |
|                | Close                                                                                                    | oply |

Figure 3-5

You can also set the start time of this schedule and the frequency. Available units are minutes, hours, days, weeks and months. The default End Time is never. Click the **End Time** link to modify.

## 3.3 Creating a simple backup policy

Click the **Home** button to go back to the main screen and then click the **Policies** tab. Currently, the list of policies is empty. You will now create the first policy. Click **New Policy**.

| CN2V                | VS N2V                             | VS Backup & I | Recovery (C<br>Reportances 🕲 Re | CPM)                                                     | antications 🛔 De                     | root<br>23 1<br>ers O General Settings | l log out<br>0 02/05/2014<br>Reports |
|---------------------|------------------------------------|---------------|---------------------------------|----------------------------------------------------------|--------------------------------------|----------------------------------------|--------------------------------------|
| · Data Merika       | 🕑 Potem                            | Schulars      | April                           | (Freedo                                                  | - 1-                                 | covery Mentilia                        |                                      |
| O New Policy        |                                    | Filter by A   | ccount (AI) = 2                 | О несонойраде                                            | Type to Bearch                       | P                                      |                                      |
| Rod CPM P1 Root_CPI | unt Enabled Num Ger<br>W_BKU Yes 1 | backup timese | Backup Agent                    | Configure<br>Sector Sector<br>Sector Sector<br>Sector 13 | Opera<br>Densis Policy<br>Tuer ASSAT | boes                                   |                                      |

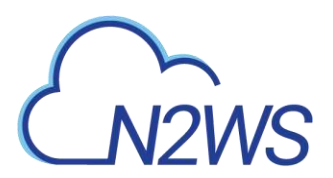

In the **Policy** page, enter a policy name and description:

| Policy               |           | ×   |
|----------------------|-----------|-----|
| Name:                |           |     |
| User:                | admin     | *   |
| Account:             | (account1 | *   |
| Auto Target Removal: | No        | *)  |
| Generations to Save: | 30 🌲      |     |
| Status:              | Enabled   | * ) |
| Schedules:           | 🔲 s1      |     |
| Description:         |           |     |
|                      | <u>.</u>  |     |
|                      |           |     |

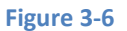

Other fields in this screen (Figure 3-6) include:

- Account Each policy can be associated with one AWS account.
- Auto Target Removal Whether to auto-remove resources that no longer exist.
- Generations to Save Number of backups of this policy you want to keep. Older backups will be automatically deleted.
- Status By default a policy is enabled.
- Schedules Select the schedule you just created.

When finished, click **Apply** and select the **Policies** tab.

| ADING                        | N2WS Backup             | & Recovery (           | CPM)<br>essurre Cantal (Statifications) | 23 10             | 0 02/05/201<br>Reports |
|------------------------------|-------------------------|------------------------|-----------------------------------------|-------------------|------------------------|
| 112005                       |                         |                        |                                         |                   |                        |
| i Dachag Monter 🥑 Pales      | n Schulan               | 4000                   | ( freezer)                              | Recovery Months   |                        |
| O New Policy                 | Fe                      | ter by Account (Ail) + | 20 reconsistage +   Type to             | Bearch 🖉          |                        |
| Name - Account Enable        | ed Num Generations Sche | dules Backep Agent     | Configure                               | Operations        |                        |
| Root CPM P1 Root_CPM_BRU Yes | 3 Deckie                | trouter None           | Dente Tagets Dente Pala                 | Colors Transmitte |                        |

Figure 3-7

# CN2WS

When looking at this screen, you can see there are several things you can do with a policy. To edit the basic policy definition, click the link of the policy's name.

To configure the policy, you have three buttons:

- Backup Targets Defines the actual resource objects this policy will back up.
- **More Options** Defines Linux scripts and settings for the definition of a successful backup and retry parameters.
- **DR** Defines disaster recovery options.

#### Click the **Backup Targets** button:

| Instances: 🤝       | 🔒 Add Insta              | 🕂 Add Instances |        |             |      |                         |                       |  |  |
|--------------------|--------------------------|-----------------|--------|-------------|------|-------------------------|-----------------------|--|--|
| Name               | Instance                 | Region          | AMI ID | Root Device | Туре | Status                  | Actions               |  |  |
| Volumes: 🕨         | 🕂 Add Volu               | mes             |        |             |      |                         |                       |  |  |
| RDS Databases:     | 🕂 Add RDS Databases      |                 |        |             |      |                         |                       |  |  |
| Aurora Clusters:   | •                        |                 |        |             |      | 🕂 Add Aurora Clusters   |                       |  |  |
| Redshift Clusters  | s: 🕨                     |                 |        |             |      | 🔂 Add Redshift Clusters |                       |  |  |
| DynamoDB Table     | es: 🕨                    |                 |        |             |      | 🚹 Add Dyna              | 🕂 Add DynamoDB Tables |  |  |
| Elastic File Syste | Add Elastic File Systems |                 |        |             |      |                         |                       |  |  |

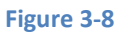

As you can see in Figure 3-8, there are numerous types of objects you can back up:

- **Instances** Back up EC2 instances, including their metadata, and optionally some or all of their data volumes. This is the most common backup target.
- Volumes Back up EBS volumes independently, whether or not they are attached to an instance, and regardless of which instance they are attached to. This can be useful to back up volumes which are not always attached to an instance, or volumes that move between instances, like cluster volumes.
- RDS Databases Back up RDS DB instances. This will use RDS snapshots and can be useful for backing up RDS databases together with other types of objects, or for anyone who wishes to backup RDS databases using N2WS, in addition to or instead of using AWS automatic backup.
- Aurora Clusters Aurora is similar to RDS but handles Aurora clusters.
- Redshift Clusters Manage Redshift Cluster snapshots.
- **DynamoDB Tables** Back up DynamoDB Tables.

#### To add an instance, for example, to the policy:

Click **Add Instances.** The list of instances (see Figure 3-9) you have in the policy's account appears. The **Choose Region** list allows you to switch between different regions. You can use

# CN2WS

the free text search, column-based sorting, or pagination if there are a lot of instances and you are seeking a specific one.

| Note: | Although you can add backup objects from different regions in the same policy, |
|-------|--------------------------------------------------------------------------------|
|       | in many cases it is not a good practice to do so.                              |

| Choose Region: US East (N. |                    | N. Virginia)   | √irginia) ▼   |             | Type to Search | <u>م</u> |          |
|----------------------------|--------------------|----------------|---------------|-------------|----------------|----------|----------|
| Add                        | Name               | Instance       | AMI ID        | Root Device | Туре           | Status   | Policies |
|                            | empty              | i-Off2e29ecc02 | ami-2757f631  | ebs         | t2.micro       | running  | 0        |
|                            | CPM-Recover-Linu   | i-02614c8c1a4  | ami-0bfe3580l | ebs         | t2.micro       | running  | 0        |
|                            | Win-Instance-Huge  | i-0953f9b0940  | ami-3633b149  | ebs         | t2.micro       | stopped  | 0        |
|                            | Quick-Guide-2.3    | i-0d37a308ed(  | ami-1b70f964  | ebs         | t2.small       | running  | 0        |
|                            | cpm-S3-Int         | i-0b97a73f34f! | ami-08663aed  | ebs         | t2.micro       | stopped  | 0        |
|                            | documenting-with-, | i-067d015d87   | ami-1b70f964  | ebs         | t2.micro       | running  | 0        |
|                            | win-remore-proxy-; | i-081c2c066b€  | ami-838b53fc  | ebs         | t2.micro       | stopped  | 0        |
|                            | CPM-Last-Drop      | i-Od69c1f0f5ba | ami-03d47e59  | ebs         | t2.micro       | stopped  | 0        |
|                            |                    |                |               |             |                |          |          |
|                            |                    |                |               |             |                |          |          |
|                            |                    |                |               |             |                |          |          |

#### Figure 3-9

Select an instance you want to back up and click **Add Selected**. This will add the requested instance to the screen in the background and remove it from the popup window, although it does not close the popup. You can add as many instances as you want up to the limit of your licence. Click **Close** when finished.

Back in the **Backup Targets** screen, you can see the instance on the list of instances. You have buttons to remove it from the policy and a **Configure** button.

By default, all EBS volumes which are attached to this instance will be backed up. If a volume gets detached from or attached to the instance, it will not interfere with the normal operations of the policy. In every backup, N2WS will check which volumes are attached to the instance and take snapshots of them. Click **Home** and go to the **Policies** tab again. In the **Schedules** column of the policy, click the **backup times** link. You will see the planned backups for this policy.

The backups will start automatically at the time configured previously in the schedule.

If you want to initiate an immediate backup, click **run ASAP** in the Operations column.

| (N2W)                  | S               |                        |               |                          |                             |           |                                     |                                 |
|------------------------|-----------------|------------------------|---------------|--------------------------|-----------------------------|-----------|-------------------------------------|---------------------------------|
| News                   | N2WS Bac        | :kup & R<br>mms ∎ s1 m | ecovery (     | CPM)<br>Internet Control | 🕑 Kanfeatars                | 2 Users   | toot<br>23.10<br>O General Settings | log out<br>02/05/2015<br>Hepots |
| Balas Maria            | -               | 44M                    | Apreni        |                          | (militar I                  | Record    | y Monta                             |                                 |
| O New Policy           |                 | Fitter by Act          | tourt (Ail) + | 20 несоталуроря          | <ul> <li>Type to</li> </ul> | Bearch    | P                                   |                                 |
| Name - Account Enabled | Num Generations | Schedules              | Backep Agent  | Configure                |                             | Operation | •                                   |                                 |

N2WS will report that the backup policy will now run. The process can be monitored in **Status** column of the **Backup Monitor** tab.

| 5                        | 2W                       | S                   | N2WS B         | ackup & R              | ecover           | y (CPM)<br>O Resource Cont | rot 🕑 Note | ficationa | & Osera    | O General G | tool<br>00.15<br>minga | Reports |
|--------------------------|--------------------------|---------------------|----------------|------------------------|------------------|----------------------------|------------|-----------|------------|-------------|------------------------|---------|
|                          |                          |                     | Back           | up of policy 82 will r | itart in a New 1 | econda                     |            |           |            |             | Ê.                     |         |
| 🙆 Gickup M               | unitor 👔                 | Potent              |                | chadules 1             | -                |                            |            |           | Recovery   | Mandar      |                        |         |
| Fitter by Acco           | ount (Alt) =             | Filter by Policy (/ | Al) • Fitter b | x 95604 (Alf) =        | 20 records       | cage - O                   |            |           |            |             |                        |         |
| Search for Res           | ource                    |                     |                |                        |                  |                            |            |           |            |             |                        |         |
| Start Time -             | Finish Time              | Policy              | Account        | Stellus                | DR Status        | 53 Copy Status             | Snapshots  | Log       | Acu        | oris        |                        |         |
| 05.#e6, 2010<br>12.14.AM |                          | 82                  | Root_CPM_BKU   | in Proyenti            | N/A              | N/A                        | 1000       | -         | NA         |             |                        |         |
| 05 Feb. 2019<br>11:20 PM | 05 Feb. 2019<br>11.21 PM | ROOM CPM (P)        | Root_CPM_BKU   | Bachup SuccessM        | N/A              | NA                         | 1000       | Cor.      |            | e.Talineare |                        |         |
| 05 Feb. 2018<br>11,16 PM | 05 Feb. 2019<br>11.16 PM | Rost_CEM_P1         | Root_CPM_BKU   | Bacing Successful      | NA               | N/A.                       | 8000       | 0 mm      | Dennet Mar | a Ta firman |                        |         |

Consult the *N2WS Backup* & *Recovery* (*CPM*) *User Guide* to see how to create application consistency for Linux and Windows servers.

# CN2WS

## 4 Performing a Basic Recovery

N2WS backs up the requested objects at the requested times. When you return to the main console after a while, you can view the backups in the **Backup Monitor** tab:

| 6                        | 2WS                      | S                   | N2WS Bi         | ackup & R                              | ecover    | y (CPM)         | ol 🗹 Notif | lcations | A Users    | 2<br>O General Settin |
|--------------------------|--------------------------|---------------------|-----------------|----------------------------------------|-----------|-----------------|------------|----------|------------|-----------------------|
| 📀 Backup M               | onitor                   | Potces              | 6               | heduies                                | Ager      | - 1             |            |          | Recover    | y Mootur              |
| Fider by Acco            | unt (Ali)+               | Filter by Policy (/ | All) - Fitter b | er by Status (All) + 20 records/page + |           | page - igo      |            |          |            |                       |
| Search for Res           | ource                    |                     |                 |                                        |           |                 |            |          |            |                       |
| Start Time -             | Finish Time              | Policy              | Account         | Status                                 | OR Status | \$3 Copy Status | Snapshots  | Log      | Ac         | Dons                  |
| 05 Feb. 2019<br>11:20 PM | 05 Feb. 2019<br>11 21 PM | Root_CPM_P1         | Root_CPM_BKU    | Backup Successful                      | N/A       | N/A             | Mee        | Dies     | finner M   | on to Court           |
| 05 Feb. 2019<br>11:16 PM | 05 Peb. 2019<br>11:16 PM | Root CPM P1         | Root_CPM_BKU    | Backup Successful                      | N/A       | N/A             | Ver        | Que:     | Parature M | ten Ta finnent        |

#### Figure 4-1

For each backup, you can see exact start and finish times, and status. Click **View** in the **Snapshots** column and see the individual EBS snapshots of all the volumes. Click **Open** in the **Log** column to view the log of this backup with all the details. In order to recover from a particular backup (typically the most recent successful backup), click the **Recover** button in the **Actions** column:

| G                        | 2WS                      | S                  | N2WS Ba          | ackup & R         | ecover      | y (CPM)<br>むResource Cont | ol 🗹 Notif | lcations    | & Users   | 10<br>21<br>O General Setting |
|--------------------------|--------------------------|--------------------|------------------|-------------------|-------------|---------------------------|------------|-------------|-----------|-------------------------------|
| 📀 Backup M               | onitor                   | Polces             | 1 8              | chedules          | Ager        |                           |            |             | Recover   | y Montur                      |
| Filter by ALCO           | unt (Ali)+               | Filter by Policy ( | All) + Fitter b) | / Status (All) +  | 20 records/ | page - 👩                  |            |             |           |                               |
| Search for Res           | ource                    |                    |                  |                   |             |                           |            |             |           |                               |
| Start Time -             | Finish Time              | Policy             | Account          | Status            | OR Status   | \$3 Copy Status           | Snapshots  | Log         | Ac        | DONS                          |
| 05 Feb. 2019<br>11:20 PM | 05 Feb. 2019<br>11 21 PM | Root_CPM_P1        | Root_CPM_BKU     | Backup Successful | N/A         | N/A                       | Mee        | <b>Dien</b> | theory is | con la Constan                |
| 05 Feb, 2019<br>11:16 PM | 05 Peb. 2019<br>11:16 PM | Root CPM P1        | Root_CPM_BKJ     | Backup Successful | N/A         | N/A                       | Ver        | Quer.       | Parcent M | ten Ta freezer                |

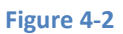

In the **Recovery Panel** screen (Figure 4-3), you can see all the instances that this backup contains. Should this policy include also EBS volumes, RDS databases, Redshift Clusters or DynamoDB Tables, you will have a link to recover them as well. In order to recover an instance, click the **Instance** button. The **Volumes Only** button is for recovering only the EBS volumes of the instance without actually creating a new instance.

| 0                                           |                             | N2WS Ba                                     |                                                              | very (Ci                                         | PM)                                   | Notications                                      | 2. Users               | root<br>23.2<br>O General Settings | 02/05/201 |
|---------------------------------------------|-----------------------------|---------------------------------------------|--------------------------------------------------------------|--------------------------------------------------|---------------------------------------|--------------------------------------------------|------------------------|------------------------------------|-----------|
|                                             | 2005                        |                                             |                                                              |                                                  |                                       |                                                  |                        |                                    |           |
|                                             |                             |                                             |                                                              |                                                  |                                       |                                                  |                        |                                    |           |
| Decourse Day                                | at .                        |                                             |                                                              |                                                  |                                       |                                                  |                        |                                    |           |
| Recovery Par                                | el                          |                                             |                                                              |                                                  |                                       |                                                  |                        |                                    |           |
| Recovery Par                                | el<br>: Source: Root, CPM_B | (U. Policy: Root_CPM                        | .P1 From Tue, Feb 05,<br>Independent Volumes I N             | 2019 11:20 PM<br>o Databases I No                | Instance S                            | inapshots<br>in 1 No Recent Ci                   | usters   No Dv         | namoD8 Tables                      |           |
| Recovery Par<br>Backup for User ree<br>Name | el<br>t Source Root_CPM_B   | KU. Post; Root <u>, CPM</u><br>No<br>Region | P1 From Tae, Feb 05,<br>Independent Volumes ( N<br>Image (D) | 2019 11:20 PM<br>o Databases   No<br>Root Device | Instance 5<br>e RDS Clubs<br>Platform | inapshots<br>rs ( No Redshift Cr<br>Architecture | usters   No Dy<br>Reco | namoDB Tables                      |           |

You will now see the **Instance Recovery** page:

| Instance I      | Recovery                                    |            |                   |             |                            |            |           |             |                                       |                       |
|-----------------|---------------------------------------------|------------|-------------------|-------------|----------------------------|------------|-----------|-------------|---------------------------------------|-----------------------|
| From Accoun     | nt: Root_CPM_B                              | KU To A    | .ccount: Root_CPM | _BKU        | To Region: U               | S East (N. | ∨irginia) |             |                                       |                       |
|                 |                                             |            |                   |             |                            |            |           |             |                                       | AMI Assistant         |
| Basic Option    | ns: —                                       |            |                   |             |                            |            |           |             |                                       |                       |
| Launch from:    |                                             | enansho    | ł                 |             | )                          |            |           |             |                                       |                       |
| AMI Handling    | AMI Handling: De-register after Recovery    |            |                   | )           |                            |            |           |             |                                       |                       |
| Image ID:       |                                             | ami-Oac    | 019f4fch7ch7e6    |             | )                          |            |           |             |                                       |                       |
| Instances to la | aunch:                                      | 1          | •                 |             | )                          |            |           |             |                                       |                       |
| Key nair:       | danon.                                      | nvirginia  | •                 |             | )                          |            |           |             |                                       |                       |
| Instance Volu   | umos:                                       | Invirginia |                   |             | )                          |            |           |             |                                       |                       |
| Decover         | Original Value                              | me ID      | Capacity (GiP)    |             |                            | 10.04      | Encounted | Dovico      |                                       | Delete on Termination |
| Recover         | Original volu                               |            | Capacity (GIB)    |             | Туре                       | IOPS       | Encrypted | Device      | Fleative laga                         |                       |
| ≪ v             | vol-0d47d05084b                             | ce888e     | 8 <b>‡</b>        | Gen         | eral                       | (100       | no        | /dev/sda1   | Intestive rugs                        |                       |
| ecover (        | vol-0d47d05084t                             | oce888e    | 8 *               | Gen<br>Purp | Type<br>eral<br>pose SSD * | 100        | no        | (dev/sda1)  |                                       | Ø                     |
| e v             | vol-0d47d05084t                             | oce888e    | 8 *               | Gen<br>Pur  | Type<br>eral<br>bose SSD 👻 | 10PS       | no        | (/dev/sda1  |                                       | ۲                     |
| e v             | vol-0d47d05084t                             | oce888e    |                   | Gen<br>Pur  | Type<br>eral<br>pose SSD ▼ | 100 I      | no        | (/dev/sda1  | e e e e e e e e e e e e e e e e e e e | Ø                     |
| e v             | vol-0d47d05084t                             | oce888e    |                   | Gen<br>Purp | Type<br>eral<br>bose SSD ▼ | 100        | no        | (/dev/sda1  |                                       | ۲                     |
| Meconel /       | vol-0d47d05084t                             | oce888e    | 8 *               | Gen<br>Pur  | Type<br>eral<br>pose SSD * | 100        | no        | (/dev/sda1) | eresere rays                          | Ø                     |
| e v             | vol-0d47d05084b                             | oce888e    |                   | Gen<br>Purp | Type<br>eral<br>bose SSD * | 100        | no        | (/dev/sda1) | e e e e e e e e e e e e e e e e e e e | ۲                     |
| Advanced O      | vol-0d47d05084b                             | pce888e    |                   | Gen<br>Purp | Type<br>eral<br>bose SSD * |            | no        | (/dev/sda1) |                                       | ×                     |
| Advanced O      | vol-0d47d05084b                             | pce888e    |                   | Gen<br>Pur  | Type<br>eral<br>vose SSD * | 100        | no        | (/dev/sda1) |                                       | ×                     |
| Advanced O      | vol-0d47d05084t                             | poce888e   | 8 +               | Gen<br>Pur  | Type<br>eral<br>pose SSD * |            | no        | (/dev/sda1) |                                       | ×                     |
| Advanced O      | original volu<br>vol-0d47d05084b            | poce888e   | 8 +               | Gen<br>Purp | Type<br>eral<br>pose SSD * |            | no        | (dev/sda1)  |                                       | ۲                     |
| Advanced O      | Uptions: >                                  | nce888e    |                   | Gen<br>Purp | Type<br>eral<br>pose SSD * |            | no        | (/dev/sda1) |                                       |                       |
| Advanced O      | Diptions: ><br>se account AWS<br>edentials: | xce888e    |                   | Gen         | Type<br>eral<br>xxxx SSD * |            | no        | (/dev/sda1) |                                       | ✓                     |

Click Advanced Options for additional recovery parameters.

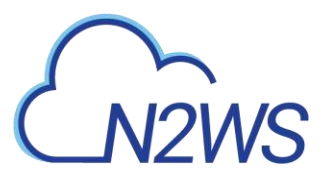

| Advanced Options:                  |                                                                                                    |
|------------------------------------|----------------------------------------------------------------------------------------------------|
| Ephemeral Storage:                 |                                                                                                    |
|                                    |                                                                                                    |
|                                    |                                                                                                    |
| Architecture:                      | x86_64 💌                                                                                                    |
| Placement:                         | By VPC -                                                                                                    |
| VPC:                               | vpc-1a4e8062 (172.31.0.0/16)   🔻                                                                                                    |
| VPC Subnet ID:                     | subnet-43110f6f (172.31.80.0/20),-<br>us-east-1d                                                                                                    |
| VPC Assign IP:                     | 172.31.83.25                                                                                                    |
| Auto-assign Public IP:             | Subnet Default 👻                                                                                                    |
| Additional NICs:                   |                                                                                                    |
|                                    |                                                                                                    |
|                                    |                                                                                                    |
| Security Groups:                   | Type to filter Security Groups                                                                                                    |
|                                    | Cloud Protection Manager Fre                                                                                                    |
| Enable User Data:                  |                                                                                                    |
| Preserve Tags:                     |                                                                                                    |
| Instance Type:                     | t2.micro 💌                                                                                                    |
| Shutdown Behavior:                 | stop 💌                                                                                                    |
| API Termination:                   | Disabled 💌                                                                                                    |
| Kernel:                            |                                                                                                    |
| RAM disk:                          |                                                                                                    |
| Allow Monitoring:                  |                                                                                                    |
| Instance Profile ARN:              | arn:aws:iam::726541571499:insta                                                                                                    |
| EBS Optimized:                     |                                                                                                    |
| ENA Support:                       | Image: A state of the state of the state |
| Tenancy:                           | Shared -                                                                                                    |
|                                    |                                                                                                    |
| <ul> <li>Use account AV</li> </ul> | VS                                                                                                    |
| Credentials:                       |                                                                                                    |
|                                    |                                                                                                    |
|                                    |                                                                                                    |
|                                    |                                                                                                    |

#### Figure 4-3

Most of the options when launching EC2 instances are available here and may be modified. The currently selected defaults are exactly the options the original backed-up instance had at the time of the backup, including the tags associated with it. Clicking the **Recover Instance** button will recover an instance exactly like the original one.

## Important: If you intend to test the recovery of an instance in the same region as the originally backed up instance, you will need to change the IP in order to avoid an IP conflict. This can be mitigated by leaving the VPC Assign IP box blank:

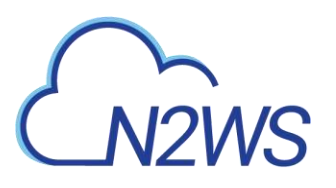

| VPC:                   | vpc-1a4e8062 (172.31.0.0/16)   🔻                 |
|------------------------|--------------------------------------------------|
| VPC Subnet ID:         | subnet-43110f6f (172.31.80.0/20),-<br>us-east-1d |
| VPC Assign IP:         |                                                  |
| Auto-assign Public IP: | Subnet Default 👻                                 |
| Additional NICs:       |                                                  |
| Security Groups:       | Type to filter Security Groups                   |
|                        | Cloud Protection Manager Fre My-Proxy            |

A further option worth mentioning here is **Launch from**. This sets the option for the image the new instance will be launched from. In case of an instance-store-based instance, the only option would be to launch from an image. The default will be the original image, although it can be changed. In case it is a Linux EBS-based instance, as in this example, and the backup includes the snapshot of the boot device, you can choose between launching from an image (the original image or another), and launching from the snapshot, which is the default. If you choose to launch from a snapshot, a new image (AMI) will be created, and you can choose whether you want to keep the image after the recovery is complete or deregister it. You can even choose not to perform the recovery now, and only create the image, to recover from it later.

If Capture VPC Environments was enabled in **General Settings**, the **Advanced Options** section will also contain a **Clone Original VPC** option next to the **VPC** box.

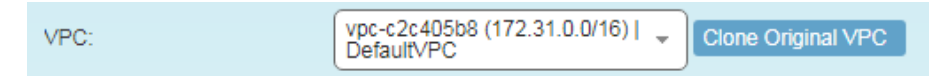

The **Clone Original VPC** option allows you to recover the instance to a clone of a selected VPC environment. See the *N2WS Backup & Recover (CPM) User Guide* for details on "Recovering to a Cloned Original VPC".

After you click **Recover Instance** and confirm, you will be directed back to the recovery panel page, and will get a message about the operation success:

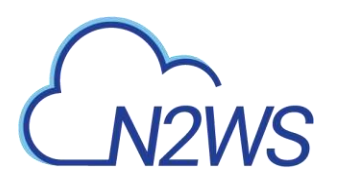

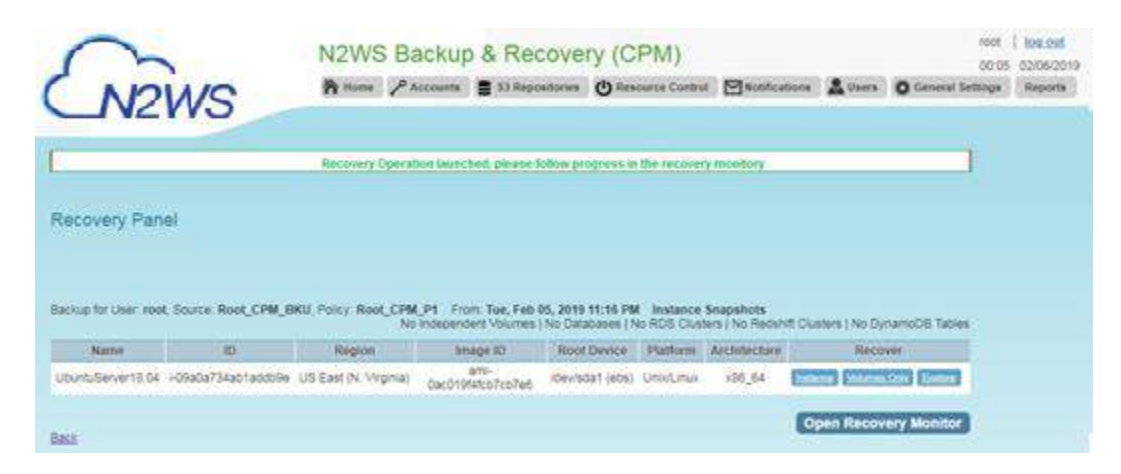

#### Figure 4-4

The message will include the instance ID of the new instance, and now you can go and verify the successful recovery in the AWS Management Console. The recovered instance is exactly the same as the original one, with all its EBS volumes.

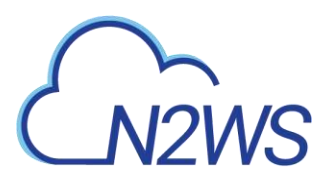

## 5 How to Configure N2WS with CloudFormation

The process to configure N2WS to work with CloudFormation is a single stream that starts with subscribing to N2WS on the Amazon Marketplace and ends with configuring the N2WS server.

- N2WS provides a number of editions all of which support CloudFormation.
- An IAM role will automatically be created with minimal permissions and assigned to the N2WS instance.
- 1. Go to https://aws.amazon.com/marketplace/pp/B00UI08514/ref= ptnr qsg
- 2. Click Continue to Subscribe.

| VeeAM    | N2WS Ba<br>Edition                                                              | ckup & Recove                                                                  | ry (CPM) Free Tria                                                                       | al & BYOL                              | Continue to Subscribe                                                                                                    |
|----------|---------------------------------------------------------------------------------|--------------------------------------------------------------------------------|------------------------------------------------------------------------------------------|----------------------------------------|----------------------------------------------------------------------------------------------------|
| N2WS     | By: N2W Softwa<br>N2W5 Cloud Pro<br>for thousands of<br>Show more<br>Linux/Unix | re Latest Version: 2.4<br>tection Manager is the AV<br>customers worldwide. Co | .0<br>W5 backup and disaster recove<br>ombining the agility of the clo<br>BYOL Free Tier | ery solution of choice<br>urd with the | Typical Total Price<br>\$0.023/hr<br>Total oriding per instance for services<br>hoated on z2mall in US East (N.<br>Virginia). View Details |
| Overview |                                                                                 | Pricing                                                                        | Usage                                                                                    | 5upport                                | Reviews                                                                                                    |

#### Product Overview

TRY OUT This leading AWS backup, recovery and DR solution purpose-built for AWS workloads - N2WS Cloud Protection Manager 30-DAY FREE TRIAL & BYOL Edition. After trial ends, N2WS automatically converts into a FREE version that still protects you! (limited to protecting up to 5 instances)

By leveraging native snapshot technology N2WS provides an additional layer of security within your AWS environment and supports your EC2, NoSQL and serverless workloads. N2WS enables you to fully automate backup of EC2, EBS, ROS, Redshift, Aurora and DynamoDB - and leverage 1-click recovery to restore a single file or your entire environment in less than 30 seconds.

With support for different storage tiers: native AWS backups and archive to Amazon 53, N2WS enables cost reduction for data retained long term.

N2WS enables you to build effective disaster recovery plans and recover data

- Highlights

  Automate backup of EC2 instances, EBS, RDS, DynamoDB, Aurora and Redshift using flexible policies/schedules. Perform DR across AWS accounts or regions. Implements cross-region DR of VPC settings. Protect your environment from outages and data loss
  Perform application consistent backups of your critical data, eliminating the need for maintenance windows and unnecessary downtime. Rapidly recover single files without having to restore the entire instance.
  Easy to use interface with real-time alerts, reporting
  - and integration with other services via the N2WS CLI and RESTful API. N2WS is also designed for multitenancy allowing you to manage multiple accounts from one console
- 3. Click Continue to Configuration and then click Accept Terms.

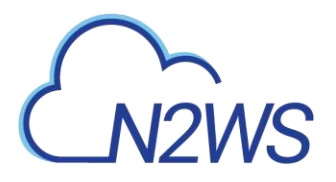

N2WS Backup & Recovery (CPM) Free Trial & BYOL Edition Continue to Configuration You must first review and accept terms

< Product Detail Subscribe

/eeam

N2WS

### Subscribe to this software

To create a subscription, review the pricing information and accept the terms for this software.

#### **Terms and Conditions**

N2W Software Offer

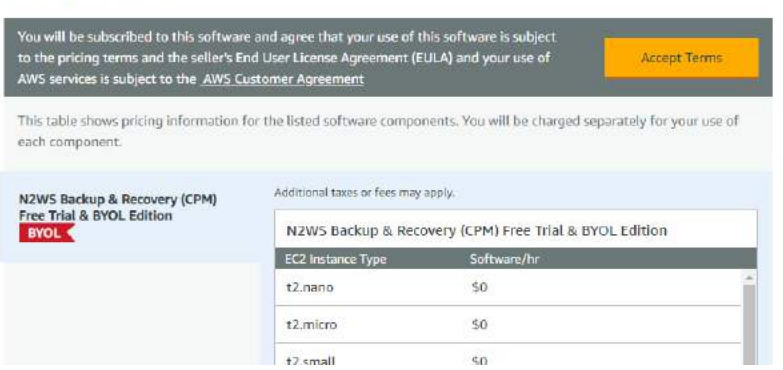

4. In the **Fulfilment Option** drop-down list, select **CloudFormation**.

| N2WS Backup & Recovery (CPM<br>N2WS Edition                                                                    | ee Trial & BYOL Continue to Launch<br>You must first configure the software                                                                       |
|----------------------------------------------------------------------------------------------------|----------------------------------------------------------------------------------------------------|
| < Product Detail Subscribe <u>Configure</u>                                                                    |                                                                                                    |
| Configure this software                                                                                        | Pricing Information                                                                                                    |
| Choose a fulfillment option below to select how you wish to deploy th<br>required to configure the deployment. | ware, then enter the information<br>Choose and configure a delivery method<br>to see an estimate of typical software<br>and infrastructure costs. |
| Fulfillment Option                                                                                             |                                                                                                    |
| Select a fulfillment option * Am Dec (AM                                                                       | <mark>schine Image</mark><br>Indor-provided Amazon Machine Image<br>nazon EC2                                                                     |
| Clor                                                                                                    | ation                                                                                                    |
| Dep<br>Clou                                                                                                    | implete solution configuration using a<br>ation template                                                                                          |

5. Select the relevant Software Version and Region and then click Continue to Launch.

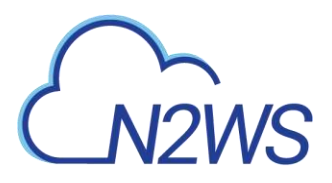

| N2WS Backu<br>N2WS Edition                                                                                                    | o & Recovery (CPM) Free                                                                            | PTrial & BYOL                                            | Continue to Launch                                                                                                    |
|----------------------------------------------------------------------------------------------------|----------------------------------------------------------------------------------------------------|----------------------------------------------------------|----------------------------------------------------------------------------------------------------|
| Product Detail Subscribe <u>Configure</u><br>Configure this softwa<br>Choose a fulfillment option below to sele<br>equired to configure the deployment. | 'e<br>t how you wish to deploy the softwa                                                          | are, then enter the information                          | Pricing information<br>This is an estimate of typical software<br>and infrastructure costs based on your<br>configuration. Your actual charges for                                  |
| Fulfillment Option CloudFormation Cloud Protection Manager Free Trial & BY                                                                              | CloudFormatio Deploy a comp CloudFormatio DL Edition                                               | on<br>Nete solution configuration using a<br>In template | each statement period may differ from<br>this estimate.<br>Software Pricing<br>N2WS Backup & S0/hr<br>Recovery (CPM) Free<br>Trials & Bryot, Edition<br>BYOL<br>conting on t2 snall |
| Software Version<br>2.4.0 (Nov 19, 2018)                                                                                                    | Whats in This Version<br>N2WS Backup & Recovery (CPM) Free Tr<br>Autonig on 12.unoil<br>Learn more | rial & BYOL Edition                                      |                                                                                                    |
| Region                                                                                                    |                                                                                                    |                                                          |                                                                                                    |

6. In the Launch this software page, select Launch CloudFormation in the Choose Action list and then click Launch.

| N2WS               | N2WS Backup & Recovery (CPM) Free Trial & BYOL<br>Edition                                                                           |
|--------------------|----------------------------------------------------------------------------------------------------|
| Configuration D    | etails                                                                                                    |
| Fulfillment Option | Cloud Protection Manager Free Trial & BYOL Edition<br>N2WS Backup & Recovery (CPM) Free Trial & BYOL Edition<br>running on t2.small |
| Software Version   | 2.4.0                                                                                                    |
| Region             | US East (N. Virginia)                                                                                                    |
|                    |                                                                                                    |
| Usage Instru       |                                                                                                    |
| Usage Instrue      |                                                                                                    |

The Create stack/Select Template page opens.

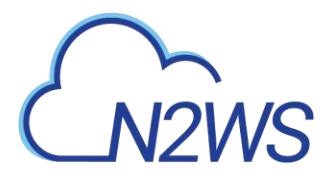

| Select the template that descr | bes the stack that you want to create. A stack is a group of related resources                                                 | s that you manage as a single unit.         |
|--------------------------------|----------------------------------------------------------------------------------------------------|---------------------------------------------|
| Design a template              | Use AWS CloudFormation Designer to create or modify an existing templa<br>Design template                                      | ate. Learn more                             |
| Choose a template              | A template is a JSON/YAML-formatted text file that describes your stack's<br>Select a sample template                          | resources and their properties. Learn more. |
|                                | Upload a template to Amazon S3 Choose File No file chosen                                                                      |                                             |
|                                | <ul> <li>Specing an Amazon 35 tempare URL<br/>https://s3 amazonaws.com/awsmp-fulfiliment-cf-templates-prod/14807ff7</li> </ul> | View/Edit template in Designer              |

7. Under **Choose a template**, choose **Specify an Amazon S3 template URL**. Select an Amazon S3 template URL and click **Next**. The **Specify Details** page opens.

| ecify a stack name and para | meter values. You can use or change the de | fault p | parameter values, which are defined in the AWS CloudFormation template. Learn more. |
|-----------------------------|--------------------------------------------|---------|-------------------------------------------------------------------------------------|
| Stack name                  |                                            |         |                                                                                     |
| arameters                   |                                            |         |                                                                                     |
| stance Configuration        |                                            |         |                                                                                     |
| Instance Type               | t2.small                                   |         | Instance type for CPM                                                               |
| etworking and Security      | Configuration                              |         |                                                                                     |
| Key Pair                    | Search                                     | •       |                                                                                     |
|                             | Name of an existing EC2 KeyPair            |         |                                                                                     |
| VPC                         | Search by ID, or Name tag value            |         |                                                                                     |
|                             | The VPC in which you want to Launch CPM    |         |                                                                                     |
| Subnet                      | Search by ID, or Name tag value            | •       |                                                                                     |
|                             | Subnetid in VPC                            |         |                                                                                     |
| Inbound Access CIDR         |                                            |         | CIDR for Security Groups source IP                                                  |
|                             |                                            |         |                                                                                     |
|                             |                                            |         |                                                                                     |
|                             |                                            |         |                                                                                     |

- 8. Complete the **Stack Details** and **Parameters**. For **Inbound Access CIDR**, security groups act as a firewall for associated instances, controlling both inbound and outbound traffic at the instance level. Configuring **Inbound Access CIDR** allows you to add rules to a security group that enable you to connect to your Linux instance from your IP address using SSH:
  - If your IPv4 address is 203.0.113.25, specify 203.0.113.25/32 to list this single IPv4 address in CIDR notation. If your company allocates addresses within a range, specify the entire range, such as 203.0.113.0/24.
  - If you specify 0.0.0.0/0, it will enable all IPv4 addresses to access your instance using SSH.

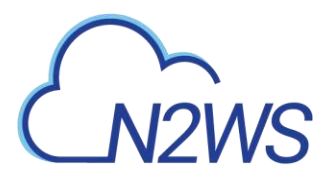

• For further details, refer to "Adding a Rule for Inbound SSH Traffic to a Linux Instance" at

https://docs.aws.amazon.com/AWSEC2/latest/UserGuide/authorizing-accessto-an-instance.html

| Specify Details               |                                                     |                                                                                         |
|-------------------------------|-----------------------------------------------------|-----------------------------------------------------------------------------------------|
| Specify a stack name and para | meter values. You can use or change the defa        | ult parameter values, which are defined in the AWS CloudFormation template. Learn more, |
| Stack name                    | CF1                                                 |                                                                                         |
| Parameters                    |                                                     |                                                                                         |
| Instance Configuration        |                                                     |                                                                                         |
| Instance Type                 | 12.small                                            | Instance type for OPM                                                                   |
| Networking and Security       | Configuration                                       |                                                                                         |
| Key Pair                      | Ophir-Dec2017                                       |                                                                                         |
|                               | Name of an existing EC2 KeyPair                     |                                                                                         |
| VPC                           | vpc-81efa835 (12.31.0.0/16)                         |                                                                                         |
|                               | The VPC in which you want to Launch CPM             |                                                                                         |
| Subnet                        | subnet-3035556c (172.31.32.0/20)<br>Subnetid in VPC | •                                                                                       |
|                               | [                                                   |                                                                                         |
| Inpound Access CIDR           | 0.0.0.000                                           | Clurk for Security Groups source in                                                     |
|                               |                                                     |                                                                                         |
|                               |                                                     | Cancel Previous Next                                                                    |

9. Click Next. The Options page opens.

| Tags                                                                                                    |                           |                                                                                                    |                                                |                                                       |                          |                     |
|----------------------------------------------------------------------------------------------------|---------------------------|----------------------------------------------------------------------------------------------------|------------------------------------------------|-------------------------------------------------------|--------------------------|---------------------|
| 'ou cai                                                                                                    | n specify tags (key-value | e pairs) for resources in your sta                                                                          | ack. You can add up                            | to 50 unique key-value pairs for each stack. L        | earn more.               |                     |
|                                                                                                    | Key (127 characters max   | dmum)                                                                                                    |                                                | Value (255 characters maximum)                        |                          |                     |
| া                                                                                                    | Prod                      |                                                                                                    |                                                | CPM-aug27-with-CF                                     |                          |                     |
|                                                                                                    |                           |                                                                                                    |                                                |                                                       |                          |                     |
| 27                                                                                                    | IAM Role                  | Choose a role (optional)<br>Enter role am                                                                   | ×                                              |                                                       |                          |                     |
| Ro                                                                                                    | IAM Role                  | Choose a role (optional)<br>Enter role am                                                                   | •                                              | is application during stack creation and undatting    | pp. and to collback that | t operation of the  |
| <ul> <li>Ro</li> <li>Ro</li> <li>R</li></ul> | IAM Role                  | Choose a role (optional)<br>Enter role am<br>have AWS CloudFormation mo<br>told of any of the alarms you've | Initor the state of you     specified Learn mo | ur application during stack creation and updati<br>re | ng, and to rollback tha  | it operation II the |
| Ro<br>olibac<br>oplica                                                                                                    | IAM Role                  | Choose a role (optional)<br>Enter role am<br>have AWS CloudFormation mo<br>iold of any of the alarms you've | Initor the state of you     specified Learn mo | ur application during stack creation and updati<br>re | ng, and to rollback tha  | it operation if the |

10. Complete the **Options** and click **Next**. The **Review** page opens.

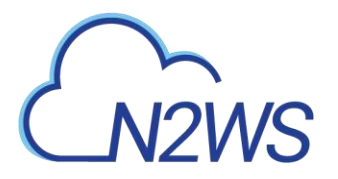

| mplate                                                                 |                                                                                                    |
|------------------------------------------------------------------------|----------------------------------------------------------------------------------------------------|
| Template UR<br>Description<br>Estimate cos                             | ttps://slam.zontaws.com/aw.mp-/uflinesr.ef-awp/size-poof/4837ff-dwt8-4098-ddt-15722ff-d&x834 47605301454ff-4054-80x87101461fb1b1b1b1b1b1b1b1b1b1b1b1b1b1b1b1b1b1b |
| etaila                                                                 |                                                                                                    |
| Stack name                                                             | . OPI                                                                                                    |
| tence Configuration                                                    |                                                                                                    |
| InstanceTyp                                                            | s itzaniał                                                                                                    |
| avorking and Seculity Co                                               | tiguration                                                                                                    |
| KeyNam<br>VP(<br>Subne<br>InboundAccessCID)                            |                                                                                                    |
| ptions                                                                 |                                                                                                    |
| ពួទ                                                                    |                                                                                                    |
| Pro                                                                    | 1 GPM-sug27-wd#-CP                                                                                                    |
| oliback Triggers                                                       |                                                                                                    |
| menitoring time provided                                               |                                                                                                    |
| reliback triggers provider                                             |                                                                                                    |
| ivanced                                                                |                                                                                                    |
| Notification<br>Termination Protection<br>Timeou<br>Rollbeck on failur | 1 Disasted<br>1 none<br>2 Yes                                                                                                    |
| apabilities                                                            |                                                                                                    |
| 0 The following                                                        | resource(s) require capabilities: [AWS::IAM::Role]                                                                                                    |

11. Select the I acknowledge that AWS CloudFormation might create IAM resources check box. Click Create. The CloudFormation Create Stack Events page opens.

|                         |                                                                                   | The redesign     We've compare)  | ed AWS CloudFormatio<br>redesigned the rensele to im | In conside is available now<br>prove the werst likel and hail Try it our new and provide us faultable. |              |
|-------------------------|-----------------------------------------------------------------------------------|----------------------------------|------------------------------------------------------|----------------------------------------------------------------------------------------------------|--------------|
| 8                       | Drift detection now available<br>Drift detection has you detect whether a stack's | actual scriftparation has been o | hangad outgibts of Choud? Is m                       | 0                                                                                                    |              |
| ner-Stat                | Design template                                                                   |                                  |                                                      |                                                                                                    | e            |
| ter, Astist Collections |                                                                                   |                                  |                                                      |                                                                                                    | (baseg if sh |
| Stack Name              | Greated Time                                                                      | B100/2                           | Dritt Status                                         | Description                                                                                            |              |
| 071                     | 2119-01-01 12/01 02 UTC+0200                                                      | CREATE COUPLETE                  | NOT_CHECKED                                          | CEMEricanica, 3.4.2. Advantat Estatutas EVOL                                                           |              |
|                         |                                                                                   |                                  |                                                      |                                                                                                    |              |
|                         |                                                                                   |                                  |                                                      |                                                                                                    |              |

12. Select the new stack. The **Instances** page opens.

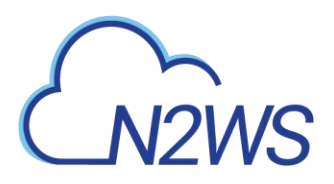

| Jervice                                                                                                    | s - Resource               | Groups 👻                                                                                                    | *                                                                                                    |                                                                                                    |                                                                                                    |                  |                                                          |                                                                                                    |                                                                                             | 💭 Ophir Shalkin + N. Virginia +                                                                              | Suppliet +     |
|----------------------------------------------------------------------------------------------------|----------------------------|----------------------------------------------------------------------------------------------------|----------------------------------------------------------------------------------------------------|----------------------------------------------------------------------------------------------------|----------------------------------------------------------------------------------------------------|------------------|----------------------------------------------------------|----------------------------------------------------------------------------------------------------|---------------------------------------------------------------------------------------------|----------------------------------------------------------------------------------------------------|----------------|
| C2 Dashboard                                                                                                    | Launch Instance            | Conne                                                                                                    | at Activ                                                                                                    | ens ¥                                                                                                    |                                                                                                    |                  |                                                          |                                                                                                    |                                                                                             | 4                                                                                                    |                |
| ags                                                                                                    | Q, Filter by lags          | and attributes or a                                                                                                    | arch by key                                                                                                    | word                                                                                                    |                                                                                                    |                  |                                                          |                                                                                                    |                                                                                             | Ø 1€ € 11                                                                                                    | o 12 of 12 🔿 刘 |
| beporta.                                                                                                    | Name                       | - Instance II                                                                                                    | -                                                                                                    | Instance Type                                                                                                    | Availability Zone -                                                                                                    | Instance State - | Status Checks -                                          | Alarm Statu                                                                                                    | 16                                                                                          | Public DNS (IPv4)                                                                                            | + IPv4 Public  |
| im its                                                                                                    | CPM-Itom-                  | F2 1-Dca30445                                                                                                    | 24200743                                                                                                    | 12.small                                                                                                    | un-east-1d                                                                                                    | nunning          | 2/2 checks                                               | None                                                                                                    | -                                                                                           | ec2-52-54-218-41 compute-1 amazonawa com                                                                     | 52.54.218      |
| DIANCES                                                                                                    | CPM-from-f                 | F 1-0632.dfac                                                                                                    | 32658260                                                                                                    | t2.small                                                                                                    | us-east-1d                                                                                                    | 曼 stopped        |                                                          | None                                                                                                    | 10                                                                                          |                                                                                                    |                |
| nances                                                                                                    | CPM-2.3.0x                 | i-Oclascie                                                                                                    | 4ce1d5/0                                                                                                    | 12 small                                                                                                    | us-east-tř                                                                                                    | beqquize 🧉       |                                                          | Mone                                                                                                    | 2                                                                                           |                                                                                                    | -              |
| racri semprenesi                                                                                                    | Windows S                  | F. H0e17bcad                                                                                                    | 4100658e                                                                                                    | t2.micro                                                                                                    | ub-rest-1b                                                                                                    | stopped          |                                                          | None                                                                                                    | >                                                                                           |                                                                                                    |                |
| t requests                                                                                                    | CPM-upd-D                  | a 1-09048d82                                                                                                    | ifba3926b                                                                                                    | t2.micro                                                                                                    | us-sast-1b                                                                                                    | e stopped        |                                                          | None                                                                                                    | 3                                                                                           | ec2-34-238-101-241.compute-1 amazonave.com                                                                   | 34,238,101     |
| erved instances                                                                                                    | CPM-Dec20                  | 1-03fab877                                                                                                    | 47h259et                                                                                                    | t2 micro                                                                                                    | us-west-16                                                                                                    | beqquite 🥥       |                                                          | Note                                                                                                    | 2                                                                                           |                                                                                                    |                |
| scaled Hosts                                                                                                    | Test-Linux1                | 1-393a8ea9                                                                                                    |                                                                                                    | tž micm                                                                                                    | us-east-to                                                                                                    | Degode 🤤         |                                                          | None                                                                                                    | -                                                                                           |                                                                                                    | -              |
| eduled Instances                                                                                                    | Test-Windo                 | v 1-762490ab                                                                                                    |                                                                                                    | t2 mioro                                                                                                    | us-east-1b                                                                                                    | estappad         |                                                          | None                                                                                                    | 5                                                                                           |                                                                                                    |                |
| CE5.                                                                                                    |                            |                                                                                                    |                                                                                                    |                                                                                                    | Contraction of the                                                                                                    |                  |                                                          |                                                                                                    | -                                                                                           |                                                                                                    |                |
| Personal States and States and State                                                                                                    | A DESCRIPTION OF THE OWNER |                                                                                                    |                                                                                                    |                                                                                                    |                                                                                                    |                  |                                                          |                                                                                                    |                                                                                             |                                                                                                    |                |
| dis.                                                                                                    | Instance: Lucca            | 10445794200741                                                                                                    | CPM.tros                                                                                                    | n.CE2) Public                                                                                                    | DNR- 002.52.54.218.4                                                                                                    | Leomoute-1 amaz  | onaws com                                                | Contra Contra Co | -                                                                                           |                                                                                                    |                |
| lls<br>ndle Tasks                                                                                                    | Instance: 1-0ca            | 30445724200743                                                                                                    | (CPM-from                                                                                                    | n-CF2) Public                                                                                                    | DNS: ec2-52-54-218-4                                                                                                    | 1.compute-1.amaz | conaws.com                                               |                                                                                                    |                                                                                             |                                                                                                    |                |
| dle Tasks<br>STIC BLOCK                                                                                                    | Instance:    1-0ca         | 30446724200743<br>Status Checks                                                                                                    | (CPM-fron                                                                                                    | n-CF2) Public                                                                                                    | DNS: ec2-52-54-218-4<br>Usage Instructions                                                                                                    | 1.compute-1.amaz | conaws.com                                               |                                                                                                    |                                                                                             |                                                                                                    | 880            |
| de Tasks<br>still BLOCK<br>RE<br>mes                                                                                                    | Instance: 1-0ca            | 30446724200743<br>Status Checks<br>Instance ID                                                                                                    | (CPM-from<br>Monitor                                                                                                    | n-CF2) Public<br>Ing Tags 1<br>5724206743                                                                                                    | DNS: ec2-52-54-218-4<br>Usage Instructions                                                                                                    | 1.compute-1.amaz | ronaws.com<br>Public                                     | DN5 (Pv4)                                                                                                    | p-2-52                                                                                      | -51-218-41.compute-1 amazonows.com                                                                           |                |
| te Tasks<br>The BLOCK<br>S<br>mes<br>shots                                                                                                    | Instance:    +0ca          | 304467 24200743<br>Status Checks<br>Instance ID                                                                                                    | (CPM-from<br>Monitor<br>1.0ca3044                                                                                                    | n-CF2) Public<br>ang Tegs (<br>6724200743                                                                                                    | DNS: ec2-52-54-218-4<br>Usage Instructions                                                                                                    | 1.compute-1.amaz | conaws.com<br>Public<br>IPi                              | DN5 (IPv4)<br>v4 Public IP                                                                                                    | 52 54 J                                                                                     | 1-56-216-41 compute: 1 amazonaws.com                                                                         | 880            |
| e Tasks<br>nc BLOOK<br>pes<br>shots<br>rcie Manager                                                                                                    | Instance:    1-0ca         | Status Criecks<br>Instance ID<br>Instance type                                                                                                    | (CPM-trot<br>Monitor<br>1-0cc3044<br>200000<br>12.smail                                                                                                    | n-CF2) Public<br>ing Tegs 1<br>5724206743                                                                                                    | DNS: ec2-52-54-218-4<br>Usign Instructions                                                                                                    | 1.compute-1.amaz | conaws.com<br>Public<br>IPi                              | DN5 (Pv4)<br>4 Public IP<br>IPv6 IPa                                                                                                    | 52 54.1                                                                                     | 5121641 computer 1 amazonaus com<br>21641                                                                    |                |
| e tasks<br>nic slock,<br>yes<br>shoth<br>icie Manager                                                                                                    | Instance:    1-0ca         | 20445724200743<br>Status Crecka<br>Instance ID<br>Instance type<br>Elastic IPe                                                                                                    | (CPM-from<br>Monitor<br>1.0co3044<br>Concer<br>(2.smail                                                                                                    | n-CF2) Public<br>3ng Tegs 1<br>5724206743                                                                                                    | DNS: ec2-52-54-218-4<br>Usige Instructions                                                                                                    | 1.compute-1.amaz | ronaws.com<br>Public<br>IPi<br>P                         | DNS (IPwi)<br>v4 Public IP<br>IPv6 IPa<br>Nikate DNS                                                                                                    | 52.54.1<br>52.54.1                                                                          | 551-211 #1320005051 ##0220050456001<br>218-31<br>31462-107 #62 internal                                      | 880            |
| le Tasks<br>Ttć BLOCK<br>E<br>mes<br>shota<br>ycle Manager<br>VOIR: 8,<br>RTY                                                                                                    | Instance:   1-0ca          | Status Checks<br>Instance ID<br>Instance type<br>Elactic IPs<br>Avellability zone                                                                                                    | (CPM-from<br>Monitor<br>1-0ca3044<br>200027<br>12 small<br>us-east-1                                                                                                    | n-CF2) Public<br>3ng Tegs 1<br>5724206743                                                                                                    | DNS: ec2.52-54-218-4<br>Usage Instructions                                                                                                    | 1.compute-1.amaz | ronaws.com<br>Public<br>IP4<br>P                         | DNS (IPv4)<br>v4 Public IP<br>IPv6 IPu<br>Vikato DNS<br>Private IPs                                                                                                    | 52.54.3<br>52.54.3<br>ip-172-<br>172.31                                                     | 551238 41 2000 (dd. 1) arystothawstoth<br>218-41<br>31462-107 ed2 internal<br>62-167                         | 880            |
| te Tasks<br>Tti BLOCK<br>Se BLOCK<br>Shots<br>Note Manager<br>VOIK 8,<br>MITY<br>Inty Groups                                                                                                    | Instance:    1-0ca         | Status Checks<br>Instance ID<br>Instance type<br>Elastic (Pe<br>Availability zone<br>Security groups                                                                                                   | (CPM-from<br>Monitor<br>1-0ca3044<br>22.smail<br>12.smail<br>us-east-1<br>CF1-CPV<br>roles_do                                                                                                    | n-CF2) Public<br>ing Tegs 1<br>5724200743<br>d<br>Decurhy Group-11/78                                                                                                    | DNS: ec2.52.54-218-4<br>Usage Instructions                                                                                                    | 1.compute-1.amaz | conaws.com<br>Public<br>IPi<br>Secondary                 | DNS (Pwl)<br>4 Public IP<br>IPv6 IPa<br>Nikato DNS<br>Prinste IPa<br>prinate IPa                                                                                                    | 52.54.3<br>52.54.3<br>ip-172.<br>172.31                                                     | 55821831.computer) arrowsnows.com<br>216.41<br>31462-107 sc2 internel<br>62.167                              |                |
| 5<br>de Tasks<br>stil: BLOOK<br>NS<br>unes<br>patids<br>cycle Manager<br>wORK &<br>UNITY<br>UNITY<br>UNITY<br>UNITY<br>Stoups<br>clic IPs                                                                                                    | Instance: I+Bea            | 30445724200743<br>Status Checks<br>Instance ID<br>Instance type<br>Elastic IPa<br>Availability zone<br>Security groups<br>Schedulad evants                                                             | (CPM-from<br>Monitor<br>1-0 ca 3044<br>200007<br>12 small<br>us-east-1<br>CF1-CPV<br>roles vie<br>No sched                                                                                                    | n-CF2) Public<br>ing Tags 3<br>5724200743<br>5724200743<br>5724200743<br>d<br>5724200743<br>d<br>5724200743<br>d<br>5724200743                                                                                                    | DNS: ec2.52-54-218-4<br>Usage Instructions                                                                                                    | 1.eompute-1.amaz | ronawa.com<br>Public<br>IPh<br>F<br>Secondary            | DNS (Pv4)<br>4 Public IP<br>IPv6 IPu<br>IPv6 IPu<br>IPv6 IPs<br>Private IPs<br>private IPs<br>VPC ID                                                                                                    | 52.54.3<br>52.54.3<br>ip-172-<br>172.31<br>spc.81                                           | 551211.4120mp0ts-1.amxXntxus.com<br>216.41<br>31402-107 ==2.internet<br>62.107                               |                |
| 5 de Tasks<br>de Tasks<br>stric BLOCK<br>RE<br>pshots<br>cycle Manager<br>women &<br>unity Goups<br>dic IPs<br>cement Groups                                                                                                    | Instance: 1+0ca            | 30445724200743<br>Status Checks<br>Instance ID<br>Instance Type<br>Elastic IPs<br>Availability zone<br>Security groups<br>Scheduisd overte<br>AMI ID                                                   | (CPM-from<br>Monitor<br>1-0ca3044<br>10ca3044<br>10ca304<br>10ca304<br>10ca3 | n-CF2) Public<br>ang Tegs 1<br>572/42007/43<br>552-42007/43<br>552-007/43<br>4<br>552-007/43<br>552-007/43<br>552-007/ | DNS: ec2-52-54-218-4<br>Usage Instructions<br>Or#EMXCBO, view into<br>2787-5-bit-4030-591 (-                                                                                                    | 1.compute-1.amaz | Public<br>Public<br>IPu<br>Secondary                     | DNS (Pv4)<br>4 Public IP<br>IPv6 IPa<br>Phivate DNS<br>Prime IPs<br>private IPs<br>VPC ID<br>Subnat ID                                                                                                    | 52.54.3<br>52.54.3<br>172.31<br>spc.81<br>suboat                                            | 55(21) 51 consists 3 another second<br>218-41<br>31-62-407 w:2 internel<br>62-167<br>elades<br>6-0115366     |                |
| se taaks<br>mite succe.<br>ees<br>satists<br>yole Manager<br>volte, &<br>mity Groups<br>ke IPA<br>men Geoppe<br>Pars                                                                                                    | Instance: 1-0ca            | Additional<br>20445724200743<br>Status Checks<br>Instance 1D<br>Instance type<br>Elastic IPa<br>Availability zones<br>Security groups<br>Scheduled overthe<br>AMI ID                                   | (CPM-free<br>Monitor<br>i-bca3044<br>i2 small<br>i2 small<br>i3-east-1<br>CF1-CPV<br>roles de<br>No scheo<br>CPM_RE<br>875278-6                                                                                                    | n-CF2) Public<br>ing Tegs 1<br>5724200743<br>5724200743<br>5724200742<br>5724200742<br>5724200742<br>5724200742<br>5724200742<br>5724200742<br>5724200742<br>572420<br>5724200<br>5724200<br>5724200<br>5724200<br>5724200<br>5724200<br>5724200<br>5724200<br>5724200<br>5724200<br>5724200<br>5724200<br>5724200<br>5724200<br>5724200<br>5724200<br>5724200<br>5724000000000000000000000000000000000000                                             | DNS: ee2-82-84-218-4<br>Usinge Instructions<br>DH+EMXCBD, view Indu<br>2011-6404-6305-941 f-<br>cofse822674 (cmf-1b706                                                                                                    | oend             | Public<br>(Pu<br>(Pu<br>Secondary                        | DNS (IPwI)<br>(4 Public IP<br>IPv6 IPu<br>IPv6 IPu<br>IPv6 IPs<br>Inivate IPs<br>Inivate IPs<br>VPC ID<br>Subnat ID                                                                                                    | 52.54.3<br>52.54.3<br>ip-172-<br>172.31<br>suboas                                           | 45123161120000001116490000000000000000000000000000                                                           |                |
| 5<br>De Tasks<br>Fitte BLOCK<br>Net<br>Reserver<br>Voltor &<br>Marry<br>Voltor &<br>Marry<br>Voltor &<br>Mary<br>Voltor &<br>Marry<br>Voltor &<br>Marry<br>Voltor &<br>Marry<br>Voltor &<br>Marry<br>Voltor &<br>Marry<br>Voltor &<br>Marry<br>Voltor &<br>Marry<br>Voltor &<br>Marry<br>Voltor &<br>Marry<br>Voltor &<br>Marry<br>Voltor &<br>Marry<br>Voltor<br>Voltor &<br>Marry<br>Voltor &<br>Marry<br>Voltor<br>Voltor &<br>Marry<br>Voltor<br>Voltor &<br>Voltor<br>Voltor<br>Voltor<br>Voltor<br>Vol | Instance: 1-0ca            | Status Checks<br>Instance 1D<br>Instance 1D<br>Instance type<br>Elastic IPe<br>Availability zone<br>Security groups<br>Scheduled ovaris.<br>AMI 1D<br>Pietform                                         | (CPM-free<br>Monitor<br>10 ca 3044<br>20 small<br>us-east-1<br>CF1-CPM<br>rules die<br>No sched<br>CPM_RE<br>8752/8e6                                                                                                    | n-CF2) Public<br>ang Tags 1<br>5724206743<br>5524206743<br>4<br>555curth/Croup-11/76<br>4<br>12636 and orders<br>12636 2 3 do-1482<br>6836 and 077642356                                                                                                    | DNS: ec24244-218-4<br>Usage Instructions                                                                                                    | t.compute-1 amaz | onaws.com<br>Public<br>IPi<br>Secondary<br>Network       | DNS (IPW4)<br>(4 Public IP<br>IPv6 IP<br>INv1a DNS<br>Private IPs<br>private IPs<br>VPC ID<br>Subrat ID<br>subrat ID<br>s Interfaces                                                                                                    | 52.54.3<br>52.54.3<br>ip-172-<br>172.31<br>spc-81<br>suboas                                 | 558281841.computer 1 answerburs.com<br>216.41<br>31402107 sc2 internel<br>62.107<br>elsőet<br>66/115926      |                |
| 6 de Taixs<br>de Taixs<br>He Boon,<br>He Boon,<br>He B                                                                                                    | Instance:    1-Dea         | Status Checks<br>Instance ID<br>Instance ID<br>Instance Type<br>Earth Process<br>Schedulid ovaria<br>AMI ID<br>Platform<br>IAM role                                                                    | (CPM-from<br>Monitor<br>L0ca3044<br>200007<br>12 small<br>us-east-1<br>CF1-CPM<br>roles vie<br>No sched<br>CPM_RE<br>8752/Re6                                                                                                    | n-CF2) Public<br>ang Tags 1<br>5724200743<br>5524200743<br>55524200743<br>55524200743<br>55524200743<br>55524200743<br>55524200743<br>555242007423<br>555242007423<br>55524200742020<br>55527                                                                                                    | DNS: ec2-82-84-218-4<br>Usage Instructions<br>DR#EMXCBD, view Indo<br>2014:EMXCBD, view Indo<br>2014:EMXCBD, view Indo<br>2014:EMXCBD, view Indo                                                                                                    | nend             | Public<br>Public<br>IP<br>Secondary<br>Networi<br>Succes | DNS (IPWI)<br>(4 Public IP<br>IPv6 IP<br>IPv6 IP<br>IPv6 IP<br>Subnate DNS<br>Subnate DNS<br>Subnate DNS<br>Subnate DNS<br>Subnate DNS<br>Interfaces<br>best check                                                                                                    | 52.54.3<br>52.54.3<br>172.31<br>172.31<br>subness<br>ct=0<br>True                           | 551216-11 comptoto 3 arounteenses com<br>218-11<br>31-62-107 «2 internet<br>62-167<br>elabeli<br>64-716326   |                |
| Control Control     Control     Contro     Control     Control     Control     Contro                                                                                                    | Instance: ] +0ca           | Status Checks<br>Instance ID<br>Instance ID<br>Instance ID<br>Instance type<br>Eastle (IPs<br>Available) zone<br>Security googs<br>Schebusid overs<br>Adri ID<br>Pletform<br>(AM rele<br>Key pair name | (CPM-from<br>Monitor<br>i Aca3044<br>Entropy<br>(2 small<br>us-east-1<br>CF1-CPM<br>roles vie<br>No sched<br>CPM_RE<br>8752/Beb<br>CF1-CPM<br>Ophir-Der                                                                                                    | n-CF2) Public<br>ang Tags 1<br>572-4200743<br>552-4200743<br>555-curty Group-1176<br>555-curty Group-1176<br>555-curty Group-1176<br>555-curty Group-1176<br>825-curty Group-1176<br>82                                            | DNS: ec2-82-84-218-4<br>Usage Instructions<br>DHEEMXCBD, view inth<br>2018-EMXCBD, view inth<br>2018-EM | send             | Public<br>IP<br>Secondary<br>Network<br>T2/T             | DNS (IPv4)<br>44 Publik IP<br>IPv6 IPu<br>IPv6 IPu<br>IPv6 IPu<br>IPv6 IPu<br>Subnat IPs<br>VPC ID<br>Subnat ID<br>k interfaces<br>dest check<br>2 Unimet                                                                                                    | 52.52<br>52.54<br>52.54<br>172.31<br>172.31<br>172.31<br>170.60<br>1708<br>Disable<br>12657 | 251235 1 2000 002 1 2000 000<br>218-11<br>33-62-107 ac2 internel<br>62-167<br>els6e5<br>62-071596<br>2613966 |                |

- 13. Select the instance. Copy the **Instance ID** value shown in the **Description** tab and click **Launch Instance**. The **N2WS Server Configuration** page opens.
- 14. Continue as from section 2.1.

This concludes the *Quick Start Guide*. Consult the *N2WS Backup & Recovery (CPM) User Guide* for more details.

# CN2WS

## **Appendix A – AWS Authentication**

In order for N2WS to perform its backup and restore management functions, it needs to have the correct permissions assigned.

N2WS supports two different types of AWS authentication during setup:

- AccessKey / SecretKey
- Role based authentication (recommended)

The permissions necessary have been combined into a JSON file for convenience and can be downloaded from the N2WS Knowledge Base:

https://support.n2ws.com/portal/kb/articles/what-are-the-required-minimal-awspermissions-roles-for-cpm-operation

1. At the top of your AWS console, select the **Services** tab. In the **Security Identity & Compliance** section, select **IAM**.

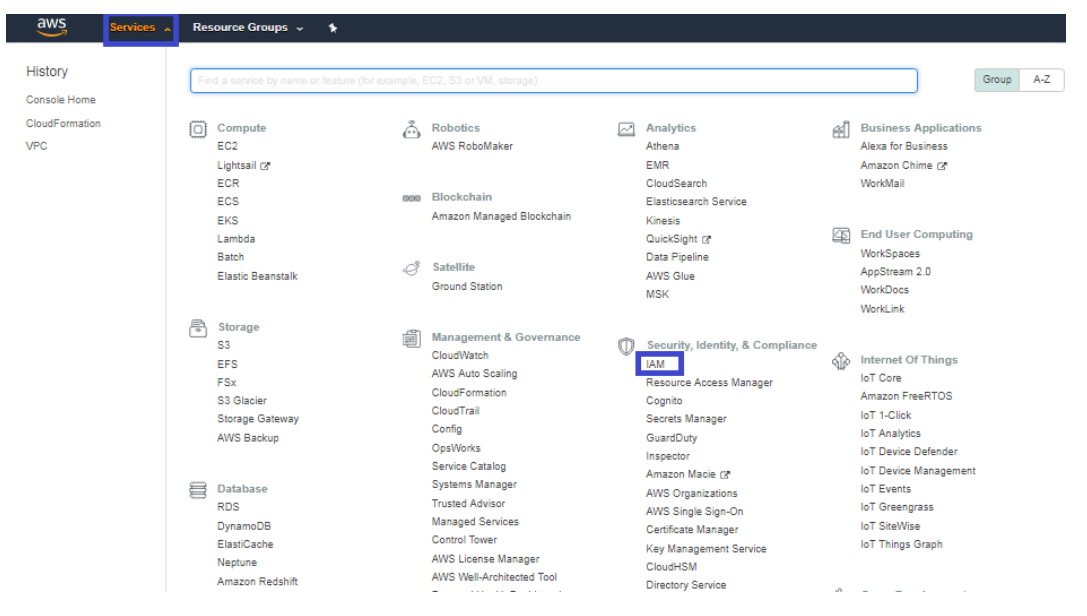

2. In the left menu, select Policies.

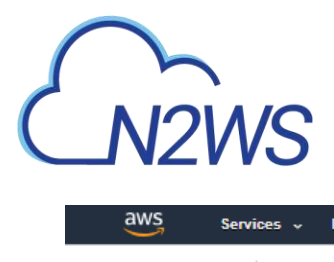

| aws Services - Resource                                                                                   | Groups 🗸 🖌                                                                                                    |                                 |
|----------------------------------------------------------------------------------------------------|----------------------------------------------------------------------------------------------------|---------------------------------|
| Search IAM<br>Dashboard<br>Groups<br>Users<br>Roles<br>Policies<br>Identity providers<br>Account settings | Welcome to Identity and Access Management IAM users sign-in link: https: .aws.amazon.com/console @1 IAM Resources Users: Groups: Customer Managed Policies: Security Status | Roles:<br>Identity Providers: 7 |
| Credential report                                                                                         | Delete your root access keys                                                                                                    |                                 |
| Encryption keys                                                                                           | <ul> <li>Activate MFA on your root account</li> <li>Create individual IAM users</li> <li>Use groups to assign permissions</li> <li>Apply an IAM password policy</li> </ul>  |                                 |

3. Click the Create policy button.

| aws                | Service | s v   | R      | esource Groups 🗸 🤸               |              |
|--------------------|---------|-------|--------|----------------------------------|--------------|
| Search IAM         |         | Cre   | eate p | Policy actions 🔻                 |              |
| Dashboard          |         | Filte | er po  | licies 🗸 🔍 Q Search              |              |
| Groups             |         |       |        | Policy name 💌                    | Туре         |
| Users              |         |       |        |                                  | Joh Kunsting |
| Roles              |         | 0     | •      | AdministratorAccess              | JOD TUNCTION |
| Policies           |         | 0     | •      | AlexaForBusinessDeviceSetup      | AWS manage   |
| Identity providers |         | 0     | ÷      | AlexaForBusinessFullAccess       | AWS manage   |
| Account settings   |         | 0     | •      | AlexaForBusinessGatewayExecution | AWS manage   |
| Credential report  |         | 0     | •      | AlexaForBusinessReadOnlyAccess   | AWS manage   |
|                    |         | 0     | •      | AmazonAPIGatewayAdministrator    | AWS manage   |

#### 4. Select the JSON tab.

| Create policy                                                                                                    |
|----------------------------------------------------------------------------------------------------|
| A policy defines the AWS permissions that you can assign to a user, group, or role. You can create and edit a policy in the visua Visual editor JSON Expand all   Collapse all |
| ✓ Select a service                                                                                                    |
| Service Choose a service                                                                                                    |

5. Delete the default contents and copy and paste the contents of the JSON file downloaded from our Knowledge Base (see above).

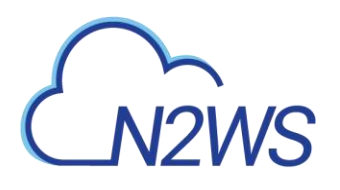

Create policy

A policy defines the AWS permissions that you can assign to a user, group, or role. You can create and edit a policy in the

| This po<br>IAM Po | olicy validation failed and might have er<br>olicies | rors converting to JSON : The policy must have at least one statement. |
|-------------------|------------------------------------------------------|------------------------------------------------------------------------|
| Visual e          | ditor JSON                                           |                                                                        |
| 1 {<br>2<br>3     | "Version": "2012-10-17",<br>"Statement": []          |                                                                        |

6. At the bottom of the screen, click **Review Policy**.

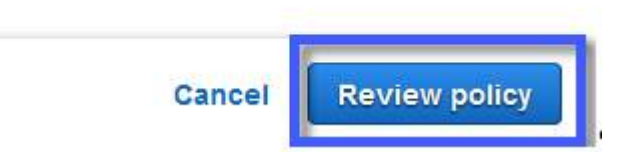

7. Type a Name for the policy and click Create policy.

|             | Use alphanumeric and '++@  | ' characters. Maximum 128 characters.  |               |                   |
|-------------|----------------------------|----------------------------------------|---------------|-------------------|
| Description |                            |                                        |               |                   |
|             | Maximum 1000 characters. U | se alphanumeric and '+=,@' characters. |               |                   |
| Summary     | Q Filter                   |                                        |               |                   |
|             | Service 👻                  | Access level                           | Resource      | Request condition |
|             | Allow (1 of 169 servic     | es) Show remaining 168                 |               |                   |
|             |                            |                                        | All resources | None              |
|             | Cloud Directory            | Full: List, Read                       |               |                   |
|             | Cloud Directory            | Full: List, Read                       |               |                   |

Next, create a role, and then assign the policy you just created to that role.

8. In the left menu, select **Roles** and click **Create role**.

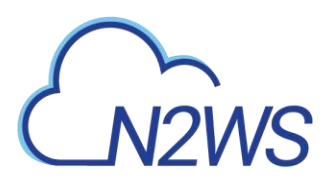

| aws Serv                                                                                                    | ices 🗸 Resource Groups 🦆 🛊                                                                                                    |
|----------------------------------------------------------------------------------------------------|----------------------------------------------------------------------------------------------------|
| Search IAM                                                                                                    | Roles                                                                                                    |
| Dashboard<br>Groups<br>Users<br>Roles<br>Policies<br>Identity providers<br>Account settings<br>Credential report | <ul> <li>What are IAM roles?</li> <li>IAM roles are a secure way to grant permissions to entities that you trust. Examples of entities include the following:</li> <li>IAM user in another account</li> <li>Application code running on an EC2 instance that needs to perform actions on AWS resources</li> <li>An AWS service that needs to act on resources in your account to provide its features</li> <li>Users from a corporate directory who use identity federation with SAML</li> <li>IAM roles issue keys that are valid for short durations, making them a more secure way to grant access.</li> </ul> |
| Encryption keys                                                                                                  | Additional resources: <ul> <li>IAM Roles FAQ</li> <li>IAM Roles Documentation</li> <li>Tutorial: Setting Up Cross Account Access</li> <li>Common Scenarios for Roles</li> </ul> Create role   Delete role                                                                                                    |

9. In the list of type of trusted entity, select **AWS service** and then select **EC2**. Click **Next: Permissions**.

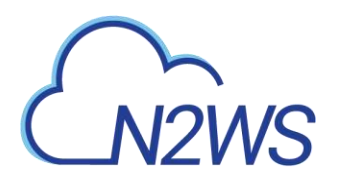

| Create role                          |                                 |                                   |                                                  | 1 2 3 4                                         |
|--------------------------------------|---------------------------------|-----------------------------------|--------------------------------------------------|-------------------------------------------------|
| Select type of trus                  | ted entity                      |                                   |                                                  |                                                 |
| AWS service<br>EC2, Lambda and oth   | ners Another A Belonging to     | WS account<br>you or 3rd party We | <b>b identity</b><br>Inito or any OpeniD<br>Ider | SAML 2.0 federation<br>Your corporate directory |
| Allows AWS services to perfo         | orm actions on your behalf. Lea | im more                           |                                                  |                                                 |
| Choose the service                   | e that will use this ro         | ble                               |                                                  |                                                 |
| EC2<br>Allows EC2 instances to cal   | II AWS services on your behalf. |                                   |                                                  |                                                 |
| Lambda<br>Allows Lambda functions to | call AWS services on your beh   | alf.                              |                                                  |                                                 |
| API Gateway                          | CodeBuild                       | EKS                               | Lambda                                           | SMS                                             |
| AWS Backup                           | CodeDeploy                      | EMR                               | Lex                                              | SNS                                             |
| AWS Support                          | Config                          | ElastiCache                       | License Manager                                  | SWF                                             |
| Amplify                              | Connect                         | Elastic Beanstalk                 | Machine Learning                                 | SageMaker                                       |
| AppSync                              | DMS                             | Elastic Container Service         | Macie                                            | Security Hub                                    |
| Application Auto Scaling             | Data Lifecycle Manager          | Elastic Transcoder                | MediaConvert                                     | Service Catalog                                 |
| Application Discovery                | Data Pipeline                   | ElasticLoadBalancing              | OpsWorks                                         | Step Functions                                  |
| Service                              | DataSync                        | Glue                              | RAM                                              | Storage Gateway                                 |
| Auto Scaling                         | DeepLens                        | Greengrass                        | RDS                                              | Transfer                                        |
| Batch                                | Directory Service               | GuardDuty                         | Redshift                                         | Trusted Advisor                                 |
| CloudFormation                       | DynamoDB                        | Inspector                         | Rekognition                                      | VPC                                             |
| CloudHSM                             | EC2                             | IoT                               | S3                                               | WorkLink                                        |
| CloudTrail                           | EC2 - Fleet                     | Kinesis                           |                                                  |                                                 |
| CloudWatch Events                    |                                 |                                   |                                                  |                                                 |
|                                      |                                 |                                   |                                                  |                                                 |
|                                      |                                 |                                   |                                                  |                                                 |
| * Required                           |                                 |                                   |                                                  | Cancel Next: Permissions                        |

10. In the AWS services list, select **EC2** again and click **Next: Permissions**.

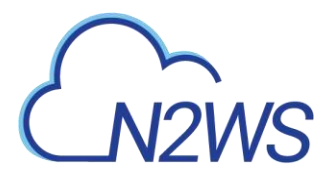

| Allows EC2 instances to call                               | I AWS services on your behalf.               |                               |                  |                          |
|------------------------------------------------------------|----------------------------------------------|-------------------------------|------------------|--------------------------|
| Lambda<br>Allows Lambda functions to                       | call AWS services on your beh                | alf.                          |                  |                          |
| API Gateway                                                | CodeBuild                                    | EKS                           | Lambda           | SMS                      |
| AWS Backup                                                 | CodeDeploy                                   | EMR                           | Lex              | SNS                      |
| AWS Support                                                | Config                                       | ElastiCache                   | License Manager  | SWF                      |
| Amplify                                                    | Connect                                      | Elastic Beanstalk             | Machine Learning | SageMaker                |
| AppSync                                                    | DMS                                          | Elastic Container Service     | Macie            | Security Hub             |
| Application Auto Scaling                                   | Data Lifecycle Manager                       | Elastic Transcoder            | MediaConvert     | Service Catalog          |
| Application Discovery                                      | Data Pipeline                                | ElasticLoadBalancing          | OpsWorks         | Step Functions           |
| Service                                                    | DataSync                                     | Glue                          | RAM              | Storage Gateway          |
| Auto Scaling                                               | DeepLens                                     | Greengrass                    | RDS              | Transfer                 |
| Batch                                                      | Directory Service                            | GuardDuty                     | Redshift         | Trusted Advisor          |
| CloudFormation                                             | DynamoDB                                     | Inspector                     | Rekognition      | VPC                      |
| CloudHSM                                                   | EC2                                          | юТ                            | S3               | WorkLink                 |
|                                                            | EC2 - Fleet                                  | Kinesis                       |                  |                          |
| Cloudwatch Events                                          |                                              |                               |                  |                          |
| Select your use ca                                         | ise                                          |                               |                  |                          |
| EC2<br>Allows EC2 instances to call                        | I AWS services on your behalf.               |                               |                  |                          |
| EC2 - Scheduled Instances<br>Allows EC2 Scheduled Insta    | s<br>ances to manage instances on            | your behalf.                  |                  |                          |
| EC2 - Spot Fleet<br>Allows EC2 Spot Fleet to law           | unch and manage spot fleet ins               | tances on your behalf.        |                  |                          |
| EC2 - Spot Fleet Auto Scal<br>Allows Auto Scaling to acces | ling<br>ss and update EC2 spot fleets        | on your behalf.               |                  |                          |
| EC2 - Spot Fleet Tagging<br>Allows EC2 to launch spot in   | nstances and attach tags to the              | launched instances on your be | half.            |                          |
| EC2 - Spot Instances<br>Allows EC2 Spot Instances          | to launch and manage spot ins                | tances on your behalf.        |                  |                          |
| EC2 Role for Simple Syste<br>Allows EC2 instances to call  | ems Manager<br>I AWS services like CloudWatc | h and SSM on your behalf.     |                  |                          |
| EC2 Spot Fleet Role<br>Allows EC2 Spot Fleet to rea        | quest and terminate Spot Insta               | nces on your behalf.          |                  |                          |
|                                                            |                                              |                               |                  |                          |
| * Required                                                 |                                              |                               |                  | Cancel Next: Permissions |

11. Search for the previously created policy, select its check box, and click Next: Review.

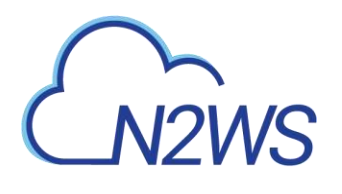

| <ul> <li>Attach permissions policies</li> </ul>               |               |              |  |
|---------------------------------------------------------------|---------------|--------------|--|
| Choose one or more policies to attach to your n Create policy | Create policy |              |  |
| Filter policies - Q. od_                                      |               | Showing 1 re |  |
| Policy name 🗸                                                 | Used as       | Description  |  |
| CD_RO                                                         | None          |              |  |
|                                                               |               |              |  |
| <ul> <li>Set permissions boundary</li> </ul>                  |               |              |  |

13. Name the **Role** and select **Create Role**.

| Cleate Ible                                       |                                                                     |  |
|---------------------------------------------------|---------------------------------------------------------------------|--|
| Review                                            |                                                                     |  |
| Provide the required information below and review | this role before you oreate it.                                     |  |
| Role name*                                        |                                                                     |  |
|                                                   | Use alphanumeric and '++, @' characters. Maximum 64 characters.     |  |
| Role description                                  | Allows EC2 instances to call AWS services on your behalf.           |  |
|                                                   | Maximum 1000 characters. Use alphanumeric and '++, @+_' characters. |  |
| Trusted entities                                  | AWS service: ec2.amazonaws.com                                      |  |
| Policies                                          | CD_RO 🖉                                                             |  |
| Permissions boundary                              | Permissions boundary is not set                                     |  |
| No lags were added.                               |                                                                     |  |
|                                                   |                                                                     |  |

14. Assign the resulting role to the N2WS trial instance by:

- a. Select the N2WS instance name.
- b. In the Actions menu, select Instance Settings and then Attach/Replace IAM Role.

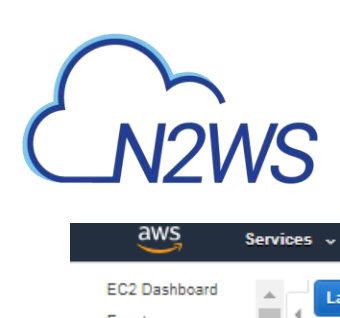

| aws                                | Services | v Resource Groups               | ~ \$                        |                                 |                                                                             |
|------------------------------------|----------|---------------------------------|-----------------------------|---------------------------------|-----------------------------------------------------------------------------|
| EC2 Dashboard                      | <b>A</b> | Launch Instance 🔻               | Connect                     | Actions A                       |                                                                             |
| Tags                               |          | Q. Filter by tags and attribute | es or search                | Connect<br>Get Windows Password |                                                                             |
| Reports                            |          | Name - Inst                     | ance ID                     | Create Template From Instance   | ility Zone 👻 Instance State 👻 Status                                        |
| Limits                             |          | N2WS 2.5.0 Trial +0a3           | 3e18669e8a                  | Instance State                  | -1d 🕒 running 🖾 In                                                          |
| INSTANCES                          | 11       |                                 |                             | Instance Settings               | Add/Edit Tags<br>Attach to Auto Scaling Group                               |
| H IMAGES                           |          |                                 |                             | Networking                      | Attach/Replace IAM Role                                                     |
| ELASTIC BLOCK<br>STORE             |          |                                 |                             | CloudWatch Monitoring           | Change Termination Protection                                               |
| E NETWORK & SECURITY               |          |                                 |                             |                                 | ViewiChange User Data<br>Change Shutdown Behavior<br>Change T2/T3 Unlimited |
| LOAD BALANCING                     |          |                                 |                             |                                 | Get System Log<br>Get Instance Screenshot                                   |
| AUTO SCALING                       |          |                                 |                             |                                 | Modify Instance Placement                                                   |
| SYSTEMS MANAGER<br>SERVICES        |          |                                 |                             |                                 | Modity Capacity Reservation Settings                                        |
| SYSTEMS MANAGER<br>SHARED RESOURCE | s        | Instance: i-0a3e18669e8a        | a91d23 (N2                  | WS 2.5.0 Trial) Public DNS: ec  | 2-3-95-39-1.compute-1.amazonaws.com                                         |
|                                    |          | Description Status Cl           | hecks N                     | Nonitoring Tags Usage Ins       | structions                                                                  |
|                                    |          | Insta                           | nce ID i-0a                 | a3e18669e8a91d23                |                                                                             |
|                                    |          | Instance                        | e state run<br>se type t2.r | ning<br>nicro                   |                                                                             |
|                                    |          | Elas                            | atic IPs                    | east-1d                         | i                                                                           |
|                                    |          | Security g                      | groups N2                   | WS Backup - Recovery -CPM- Free | Trial - BYOL Edition-2-4-0-AutogenByAWSMF                                   |

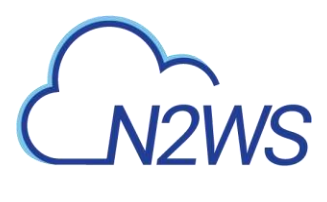

## Appendix B – Adding Exception for Default Browser

For Chrome:

| Your connection is not private                                                                                                    |
|----------------------------------------------------------------------------------------------------|
| Attackers might be trying to steal your information from <b>54.162.251.161</b> (for example, passwords, messages, or credit cards). <u>Learn more</u> |
| NET::ERR_CERT_AUTHORITY_INVALID                                                                                                    |
| Help improve Safe Browsing by sending some <u>system information and page</u><br><u>content</u> to Google. <u>Privacy policy</u>                      |
| Advanced Back to safety                                                                                                    |
|                                                                                                    |

- 1. Open the Chrome browser. In top right, click **More**
- 2. Click Settings, Advanced, and then in the System section, click Open proxy settings.

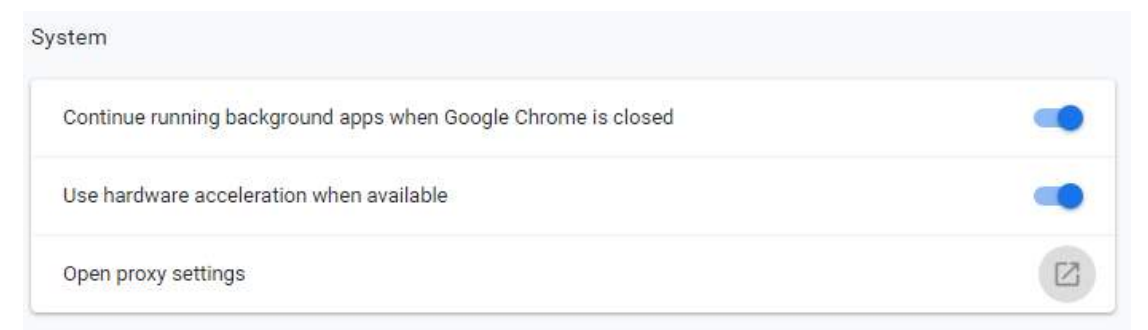

3. Choose the **Security** tab and then click **Trusted Sites**.

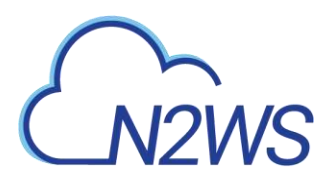

| internet Prope<br>General Security | Privacy Co                                                                                                   | ontent Connections                                                                                                | ? ×<br>Programs Advanced                            |
|------------------------------------|----------------------------------------------------------------------------------------------------|----------------------------------------------------------------------------------------------------|-----------------------------------------------------|
| Select a zone to                   | view or chang                                                                                                | e <u>security settinos</u> .<br>V<br>Trusted sites Re                                                             | Stricted<br>sites                                   |
| Security level 4                   | et<br>ne is for Interr<br>those listed in<br>ed zones.                                                       | net websites,<br>trusted and                                                                                      | Sites                                               |
| Allowed level                      | s for this zone<br>dium-high<br>Appropriate fi<br>Prompts befor<br>ontent<br>Unsigned Acti<br>Protected Mode | : Medium to High<br>or most websites<br>re downloading poten<br>veX controls will not b<br>e (requires restarting | tially unsafe<br>e downloaded<br>Internet Explorer) |
|                                    |                                                                                                    | Reset all zone                                                                                                    | es to default level                                 |
|                                    | [                                                                                                    | ОК С                                                                                                    | ancel Apply                                         |

- 4. Click the **Sites** button.
- 5. Type the CPM server's IP address in the **Add this website to the zone** box and then click **Add, Close**. and **OK**.

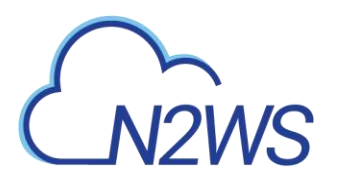

| Internet Properties                       |                                                            | ? ×                                                        |
|-------------------------------------------|------------------------------------------------------------|------------------------------------------------------------|
| 👫 Trusted sites                           |                                                            | X                                                          |
| You can add and r<br>this zone will use t | emove websites from this<br>he zone's security setting     | s zone. All websites in<br>js.                             |
| Add this website to the zon               | e:                                                         |                                                            |
| https://54.162.251.                       |                                                            | Add                                                        |
| Websites:                                 |                                                            |                                                            |
| 43a                                       |                                                            | Remove                                                     |
| Require server verification               | on (https:) for all sites in                               | this zone                                                  |
| Enable Protected M                        | lode (requires restarting                                  | Internet Explorer)                                         |
| ☐ Enable Protected №                      | lode (requires restarting<br>Custom level                  | Internet Explorer)<br>Default level                        |
| ☐ Enable Protected №                      | tode (requires restarting<br>Custom level<br>Reset all zon | Internet Explorer)<br>Default level<br>es to default level |

You should not get the warning on the certificate again.

### **For Firefox:**

The example is from Firefox Quantum. Click **Advanced** (1) and **Add Exception** for this server (2).

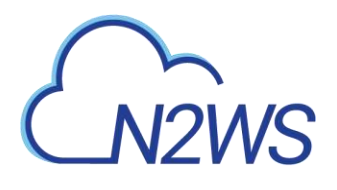

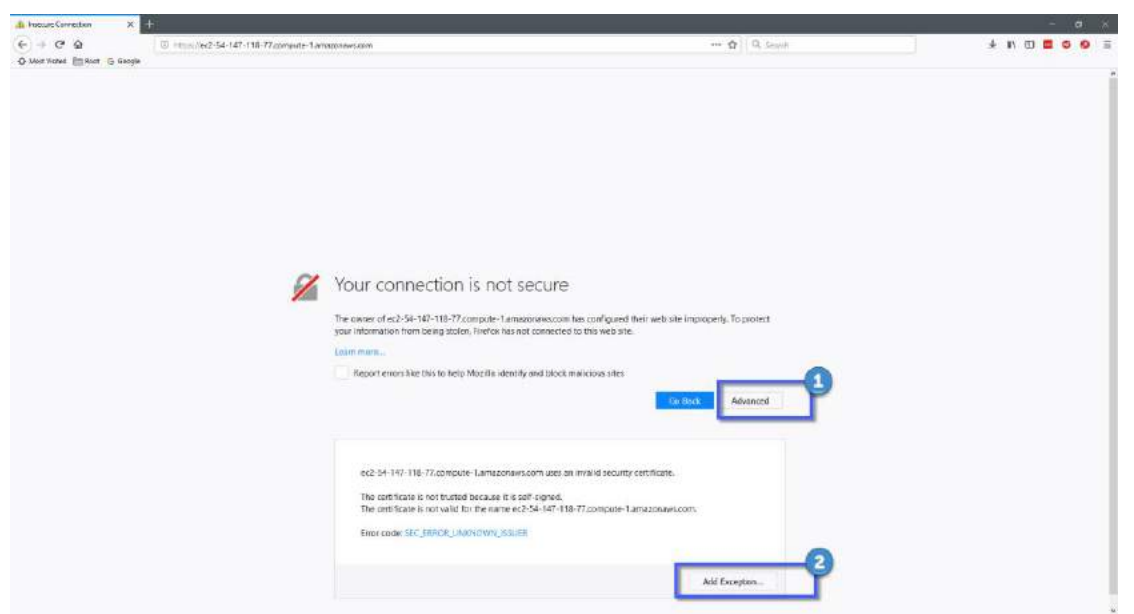